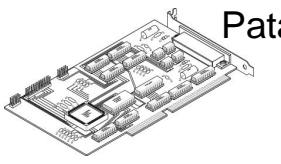

Pataky István Fővárosi Gyakorló Híradásipari és Informatikai Szakközépiskola

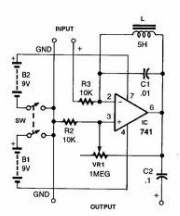

Elektronikus anyag a gyakorlati képzéshez

# **GWINSTEK GDS-1000**

sorozatú oszcilloszkóp

magyar nyelvű használati útmutatója

2010. Budapest

# ELŐSZÓ

Az alábbi dokumentum a GwINSTEK márkájú, GDS-1000-es sorozatú oszcilloszkópok jellemzőit, használati útmutatóját, kezelését, a funkciók részletes ismertetését, a távvezérlés működését és programozását, a műszerrel elvégezhető méréseket valamint a leggyakrabban előforduló problémák kezelését tartalmazza.

Az ilyen digitális jelfeldolgozású oszcilloszkópok használatával kapcsolatos ismeretek elmélyítése szükséges ahhoz, hogy a mérőműszer minden adottságát kihasználva az adott feladat megoldható legyen.

# TARTALOMJEGYZÉK:

| ELŐSZÓ                            |   |
|-----------------------------------|---|
| TARTALOMJEGYZÉK:                  | 3 |
| ÁTTEKINTÉS                        | 5 |
| Biztonsági irányelvek:            | 5 |
| Jellemzők:                        | 6 |
| Kezelőszervek és csatlakozók      | 7 |
| Beüzemelés                        |   |
| Menürendszer:                     |   |
| Adatgyűjtés menü:                 |   |
| Autoset gomb:                     |   |
| -<br>CH1/2 menü:                  |   |
| Kurzor menü:                      |   |
| Kijelző menü:                     |   |
| -<br>Gyorsmásoló gomb:            |   |
| Segítség gomb:                    |   |
| Vízszintes menü:                  |   |
| Matematikai menü:                 |   |
| Mérés menü:                       |   |
| Indít/Megállít gomb:              |   |
| Mentés és Visszaállítás menü:     |   |
| Trigger menü:                     |   |
| Eszköztár menü:                   |   |
| Konfigurálás és beállítások       |   |
| Adatgyűjtés:                      |   |
| Kijelzés:                         |   |
| Vízszintes nézet:                 |   |
| Függőleges nézet:                 |   |
| Trigger:                          |   |
| Gyári beállítások és alapértékek: |   |
| Beépített segítség:               |   |
| Rendszer beállítások:             |   |
| Mentés és visszaállítás           |   |
| A fájlok felépítése:              |   |
| Mentés:                           |   |
| Visszaállítás:                    |   |
|                                   |   |

| ו מו שמו ונמו נמס                                                                                                    |                                                                                        |
|----------------------------------------------------------------------------------------------------|----------------------------------------------------------------------------------------|
| Függőleges felbontás kalibrálása:                                                                                                    |                                                                                        |
| Mérőfej kompenzálás:                                                                                                    |                                                                                        |
| Gyakori kérdések                                                                                                    |                                                                                        |
| MÉRÉS AZ OSZCILLOSZKÓPPAL                                                                                                    |                                                                                        |
| Alapmérések                                                                                                    | 39                                                                                     |
| Automatikus mérések                                                                                                    | 41                                                                                     |
| A mérhető jellemzők:                                                                                                    |                                                                                        |
| Mérések a kurzor használatával                                                                                                    | 43                                                                                     |
| A vízszintes kurzor:                                                                                                    |                                                                                        |
| A függőleges kurzor:                                                                                                    |                                                                                        |
| Matematikai műveletek                                                                                                    |                                                                                        |
| Gyors Fourier transzformáció (FFT)                                                                                                    | 45                                                                                     |
| AZ OSZCILLOSZKÓP PROGRAMOZÁSA                                                                                                    | 46                                                                                     |
|                                                                                                    |                                                                                        |
| Az USB kapcsolat                                                                                                    |                                                                                        |
| Az USB kapcsolat<br>Parancsok áttekintése                                                                                                    | 46<br>47                                                                               |
| Az USB kapcsolat<br>Parancsok áttekintése<br>Parancsok                                                                                                    |                                                                                        |
| Az USB kapcsolat<br>Parancsok áttekintése<br>Parancsok<br><i>Rendszer parancsok:</i>                                                                                                    |                                                                                        |
| Az USB kapcsolat<br>Parancsok áttekintése<br>Parancsok<br><i>Rendszer parancsok:</i><br><i>Adatgyűjtés parancsok:</i>                                                                                                    |                                                                                        |
| Az USB kapcsolat<br>Parancsok áttekintése<br>Parancsok<br><i>Rendszer parancsok:</i><br><i>Adatgyűjtés parancsok:</i><br><i>Autoset parancsok:</i>                                                                                                    |                                                                                        |
| Az USB kapcsolat<br>Parancsok áttekintése<br>Parancsok<br>Rendszer parancsok:<br>Adatgyűjtés parancsok:<br>Autoset parancsok:<br>Csatorna és matematikai parancsok:                                                                                                    | 46<br>47<br>49<br>49<br>49<br>49<br>50<br>50                                           |
| Az USB kapcsolat<br>Parancsok áttekintése<br>Parancsok<br>Rendszer parancsok:<br>Adatgyűjtés parancsok:<br>Autoset parancsok:<br>Csatorna és matematikai parancsok:<br>Kurzor parancsok:                                                                                                    | 46<br>47<br>49<br>49<br>49<br>50<br>50<br>50<br>50                                     |
| Az USB kapcsolat<br>Parancsok áttekintése<br>Parancsok<br>Rendszer parancsok:<br>Adatgyűjtés parancsok:<br>Autoset parancsok:<br>Csatorna és matematikai parancsok:<br>Kurzor parancsok:<br>Kijelző parancsok:                                                                                                    | 46<br>47<br>49<br>49<br>49<br>50<br>50<br>50<br>50<br>50                               |
| Az USB kapcsolat<br>Parancsok áttekintése<br>Parancsok<br>Parancsok<br>Rendszer parancsok:<br>Adatgyűjtés parancsok:<br>Adatgyűjtés parancsok:<br>Autoset parancsok:<br>Csatorna és matematikai parancsok:<br>Kurzor parancsok:<br>Kijelző parancsok:<br>Mérés parancsok:                                                   | 46<br>47<br>49<br>49<br>49<br>50<br>50<br>50<br>50<br>50<br>50<br>50<br>50             |
| Az USB kapcsolat<br>Parancsok áttekintése<br>Parancsok<br>Rendszer parancsok:<br>Adatgyűjtés parancsok:<br>Autoset parancsok:<br>Csatorna és matematikai parancsok:<br>Kurzor parancsok:<br>Kijelző parancsok:<br>Mérés parancsok:<br>Mentés és visszaállítás parancsok:                                                    | 46<br>47<br>49<br>49<br>49<br>50<br>50<br>50<br>50<br>50<br>50<br>50<br>50<br>50<br>50 |
| Az USB kapcsolat<br>Parancsok áttekintése<br>Parancsok<br>Parancsok<br>Rendszer parancsok:<br>Adatgyűjtés parancsok:<br>Autoset parancsok:<br>Csatorna és matematikai parancsok:<br>Csatorna és matematikai parancsok:<br>Kurzor parancsok:<br>Kijelző parancsok:<br>Mérés parancsok:<br>Mentés és visszaállítás parancsok: | 46<br>47<br>49<br>49<br>49<br>50<br>50<br>50<br>50<br>50<br>50<br>50<br>50<br>50       |

# **ÁTTEKINTÉS**

# Biztonsági irányelvek:

- A BNC bemenetekre kerülő feszültség csúcsértéke ne legyen nagyobb, mint 300V!
- Sose kapcsoljunk veszélyes élő feszültséget a BNC csatlakozó test pontjához. Tüzet és áramütést okozhat!
- Ne helyezzünk nehéz tárgyakat az oszcilloszkópra!
- Kerüljük az ütődést és a sérülést, mert az kárt okozhat az oszcilloszkópban!
- Kerüljük az elektrosztatikus kisülést (ESD) az oszcilloszkóp közelében!
- Csak megfelelő csatlakozókat használjunk, szigeteletlen vezetékek használatát kerüljük!
- Ne takarjuk el a szellőzőnyílást!
- Az oszcilloszkópot csak szakember szedheti szét!

Az EN 61010-1:2001 szabvány részletezi a mérési kategóriákat és annak követelményeit. A GDS-1000 a II. kategóriába esik. Ez a kategória olyan méréseket tartalmaz, mely alacsony feszültségű áramkörökhöz közvetlenül csatlakoztatva elvégezhetőek.

# Tápellátás:

- AC bemeneti feszültség 100-240V-ig, 47-től 63 Hz-ig.
- A feszültségingadozás nem lehet nagyobb, mint 10%.
- Csatlakoztassuk a tápkábel védőföldelését egy földponthoz.
- T1A/250V típusú biztosítékkal rendelkezik.
- A tűzvédelem biztosítása érdekében csak a fent említett típusú és értékű biztosítékot használjuk.
- Húzzuk ki a tápkábelt a biztosíték cseréje előtt.
- Bizonyosodjunk meg, hogy a biztosíték kiégésének okát megszüntettük, mielőtt kicseréljük a biztosítékot.

Az oszcilloszkóp tisztítása:

- Tisztítás előtt húzzuk ki a tápkábelt.
- Használjunk enyhe tisztítószeres vízzel átitatott puha, nedves rongyot.
- Ne használjunk benzolt, trolitot, xylene-t és acetont tartalmazó durva vegyszereket.

# Üzemeltetési környezet:

- Hely: benti használat, kerüljük a közvetlen napfényt, port.
- Relatív páratartalom: < 80%.
- Magasság: < 2000m.
- Hőmérséklet: 0 és 50 C között.

Tárolási környezet:

- Hely: benti tárolás.
- Relatív páratartalom: < 85%.
- Hőmérséklet: 0 és 50 C között.

# Jellemzők:

| Modell neve: | Sávszélesség     | Csatornák száma |
|--------------|------------------|-----------------|
| GDS-1022     | DC-25MHz (-3dB)  | 2               |
| GDS-1042     | DC-40MHz (-3dB)  | 2               |
| GDS-1062     | DC-60MHz (-3dB)  | 2               |
| GDS-1102     | DC-100MHz (-3dB) | 2               |

# Teljesítmény:

- 250MSa/s valós idejű mintavételi sebesség.
- 25GS/s azonos idejű mintavételi sebesség.
- 10ns-os csúcsdetektálás.

### Tulajdonság:

- 14.2 cm-es színes TFT kijelző.
- Beállítások és hullámalakok mentése és visszaállítása.
- 19 automatikus mérés.
- Többnyelvű menü.
- Matematikai műveletek: összeadás, kivonás, Fourier analízis
- Él, videó és impulzus triggerelési lehetőség.
- 4k méretű memória csatornánként.
- 6 digites valósidejű frekvenciamérő.
- Kis méret: (Szélesség) 310 x (Mélység) 140 x (Magasság) 142mm.

#### Interfész:

- SD kártyaolvasó, az elmentett és visszaállítandó adatoknak.
- Kalibrációs kimenet.
- Külső trigger bemenet.
- USB csatlakozási lehetőség a távvezérléshez.

#### Kezelőszervek és csatlakozók

Előlapi panel:

#### LCD kijelző Funkció Univerzális Függőleges VOLT/DIV Vízszintes gombok pozíció gomb pozíció gomb gomb gomb Menü gombok Trigger SZINT gomb de la Vízszintes MENÜ gomb Trigger gombok TIME/DIV gomb Külső CONTRACTOR CONTO TRIGGER bemenet Földelési pont Főkapcsoló SD Mérőfej CH1 CH1/Math/CH2 CH1 kompenzáló csatorna kártyaolvasó csatorna gomb kimenete bemenet bemenet LCD kijelző TFT, színes, 320x234-es felbontású, széles látószögű LCD kijelző Funkció gombok: Aktiválja azokat a funkciókat, melyek az LCD kijelző jobb F1 (felső) oldalán megjelennek. F5 (alsó) Univerzális Növeli vagy csökkenti az értékeket vagy lépteti a forgatógomb paramétereket. Adatgyűjtés gomb Adatgyűjtési mód beállításai Acquire (Acquire) Kijelző gomb Kijelző beállítások Display (Display) Kurzor gomb Cursor Mérések a kurzor segítségével. (Cursor) Eszköztár gomb Hardcopy funkció beállítása, rendszerinformáció Utility megjelenítése, nyelv beállítása, automata kalibráció (Utility) futtatása és a kompenzáló kimenet beállításait tartalmazza.

| Súgó gomb<br><i>(Help)</i>                           | Help                                    | Megjeleníti a súgó tartalmakat a kijelzőn.                                                              |  |
|------------------------------------------------------|-----------------------------------------|----------------------------------------------------------------------------------------------------|--|
| Autoset gomb<br>(Autoset)                            | Autoset                                 | A bejövő jel alapján beállítja a vízszintes, függőleges és trigger jellemzőket.                         |  |
| Mérés gomb<br><i>(Measure)</i>                       | Measure                                 | Beállítja és futtatja az automatikus méréseket.                                                         |  |
| Mentés/Visszaállítás<br>gomb<br><i>(Save/Recall)</i> | Save/Recall                             | Menti és visszaállítja a képeket, hullámalakokat vagy<br>beállításokat.                                 |  |
| Gyorsmásoló gomb<br>(Hardcopy)                       | Hardcopy                                | Képet, hullámalakot vagy beállításokat ment a SD<br>kártyára.                                           |  |
| Indít/Megállít gomb<br><i>(Run/Stop)</i>             | Run/Stop                                | Elindítja és megállítja a triggerelést.                                                                 |  |
| Trigger SZINT<br>forgatógomb                         |                                         | Trigger szint beállítása.                                                                               |  |
| Trigger MENÜ<br>gomb                                 | MENU                                    | Trigger beállításai.                                                                                    |  |
| Egyetlen Trigger<br>gomb                             | SINGLE                                  | Egyetlen Trigger üzemmód kiválasztása.                                                                  |  |
| Erőltetett trigger<br>gomb                           | FORCE                                   | A jel pillanatnyi állapotából vesz mintát a triggereléshez<br>és figyelmen kívül hagyja a beállításokat |  |
| Vízszintes menü<br>gomb                              |                                         | Beállítja a vízszintes paramétereket                                                                    |  |
| Vízszintes pozíció<br>forgatógomb                    | $\triangleleft \bigcirc \triangleright$ | Jelalak mozgatása vízszintes irányban                                                                   |  |
| TIME/DIV<br>forgatógomb                              | TIME/DIV                                | ldőalap kiválasztása                                                                                    |  |
| Függőleges pozíció<br>forgatógomb                    | $\bigcirc \diamond$                     | Jelalak mozgatása függőleges irányban                                                                   |  |
| CH1 / CH2 gomb                                       | CH 1                                    | Függőleges, bemeneti szorzó beállítása és a csatolási mód kiválasztása, mindegyik csatornánál           |  |
| VOLT/DIV<br>forgatógomb                              |                                         | Függőleges érzékenység kiválasztása                                                                     |  |

| Csatorna bemenet              | CH1          | BNC csatlakozójú bemeneti pont, bemeneti impedancia:<br>1MΩ±2%                          |
|-------------------------------|--------------|-----------------------------------------------------------------------------------------|
| Földelési pont                | O<br>M       | A csatlakoztatott vizsgált eszköz (DUT) és a műszer<br>földelési pontjának közös pontja |
| MATH gomb                     | MATH         | Matematikai műveletek megvalósítása                                                     |
| SD kártya olvasó              |              | Megkönnyíti a jelalakok, képernyőkép és panel<br>beállítások hordozhatóságát            |
| Mérőfej kompenzáló<br>kimenet | ≈2V <b>Γ</b> | 2Vp-p feszültségű négyszögjel kimenet a mérőfej<br>kalibrálására vagy bemutatóra        |
| Külső trigger<br>bemenet      |              | Trigger jel bemenete                                                                    |
| Főkapcsoló                    |              | Az oszcilloszkóp be- és kikapcsoló gombja                                               |

Hátulsó nézet:

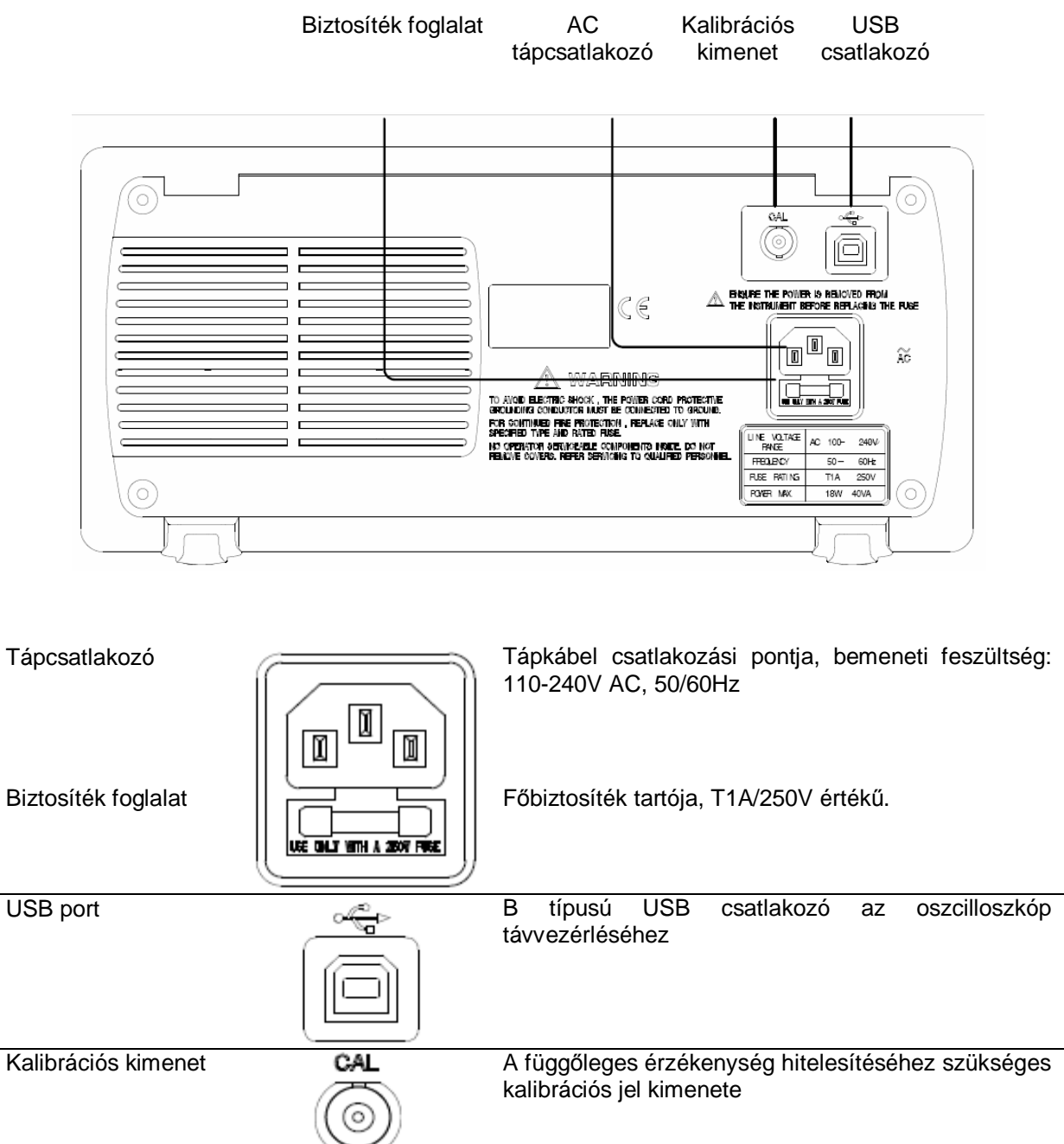

# Képernyőn megjelenő adatok:

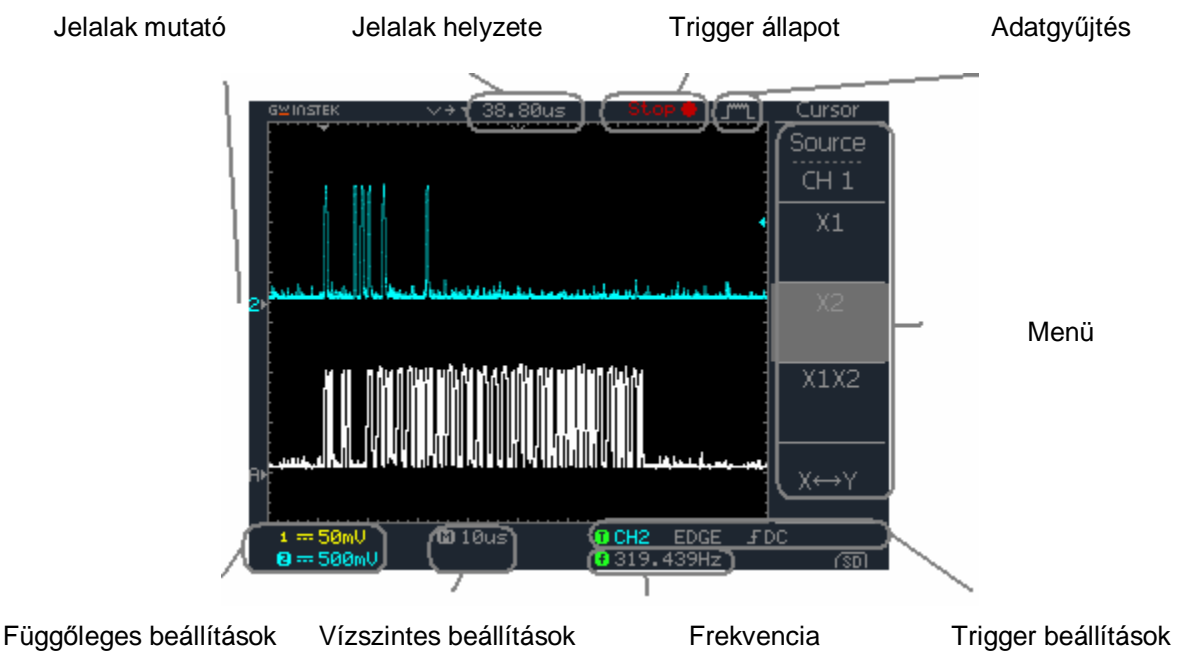

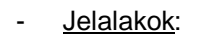

- o Csatorna 1: sárga, Csatorna 2: kék
- Trigger állapot:
  - o Trig'd: a jel triggerelve,
  - Trig?: várakozás a trigger feltételekre,
  - o Auto: bemeneti jel frissítése, a trigger beállítások figyelmen kívül hagyása,
  - o Stop: triggerelés leállítva (a trigger beállítások részletei bővebben...)
- Frekvencia:
  - o Az aktuális jel frekvenciáját mutatja valós időben. (a trigger forrásának frekvenciáját)
  - "<20Hz": jelöli azt, hogy a jel frekvenciája kisebb, mint az alsó határfrekvencia (20Hz) és emiatt nem ad megbízható eredményt
- Trigger beállítások:
  - Mutatja a trigger forrását, típusát és hogy le- vagy felfutó élre indul. Video-trigger esetben a trigger forrását és polaritását mutatja.
  - o Mutatja még a trigger bemenet csatolását, frekvencia és zajelnyomást.
- Függőleges és vízszintes beállítások:
  - Mutatja a csatorna beállításokat: a csatolás módját, a függőleges érzékenységet és az időalap beállítást.

SD kártya behelyezése esetén a képernyő jobb alsó sarkában megjelenő SD kártya ikon figyelmeztet a kártya meglétére.

# <u>Beüzemelés</u>

A fejezet arról szól, hogyan kell az oszcilloszkópot megfelelően beállítani, beleértve azt, hogy jelet csatlakoztatunk a bemenetre, beállítjuk az érzékenységet és a mérőfej kompenzálását.

Mielőtt egy új környezetben használjuk az oszcilloszkópot, érdemes az alábbi pontokat végrehajtani, hogy a készülék megbízhatóan működjön.

- 1. Csatlakoztassuk a tápkábelt.
- 2. Nyomjuk meg a főkapcsolót. A képernyő körülbelül 10 másodperc múlva aktív lesz.
- Állítsuk alaphelyzetbe a rendszert a gyári beállítások betöltésével. Nyomjuk meg a Mentés/Visszaállítás gombot (*Save/Recall*) és válaszuk az Alapbeállítás (*Default Setup*) funkciót.
- 4. Csatlakoztassuk a mérőfejet az első csatorna bemenetre és a mérőfej kompenzáló kimenetre. (2Vp-p, 1kHz négyszögjel)
- 5. Állítsuk a mérőfej bemeneti szorzóját 10-szeresre.
- 6. Nyomjuk meg az Autoset gombot. Egy négyszögjel fog megjelenni a képernyő közepén.
- 7. Nyomjuk meg a Kijelző (*Display*) menügombot, aztán válasszuk a Típus (*Type*) almenüben a vektor jelalakot.
- 8. Addig változtassuk a mérőfejen található beállító gomb értékét, míg a jelalak lapos nem lesz.

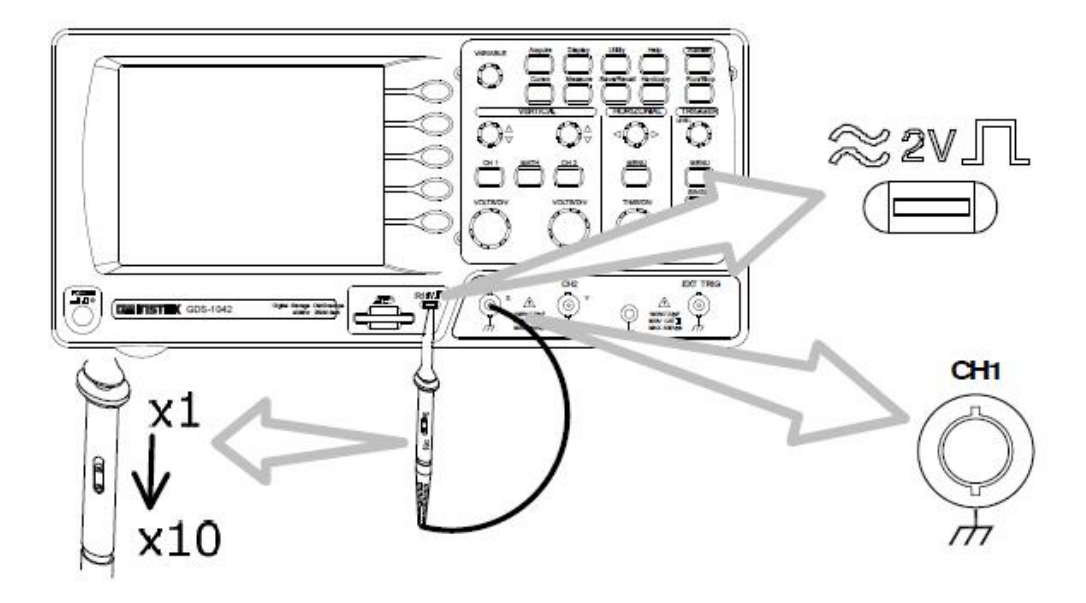

# Menürendszer:

Ebben a fejezetben ismertetésre kerül az oszcilloszkóp menürendszere, az egyes funkciók gyors elérése, a beépített segítség és információ valamint a gyári-, alapbeállítások.

Használjuk ezt a fejezetet akár kézikönyvként, hogy biztosan kezelhessük és elérhessük az oszcilloszkóp összes funkcióját.

A menürendszer használatához szükséges jelölések:

- jelölés nélkül = nyomjuk meg az adott gombot a funkció eléréséhez --
  - = nyomjuk meg többször az adott gombot a kívánt érték kiválasztásához  $\leftrightarrow$ 
    - = a jel baloldalán álló beállítást változtassuk a jobboldalira

= nyomjuk meg az adott gombot, majd ezután használjuk a forgatógombot →VAR□ \_ A gomb és menü feliratok dőlt betűvel szerepelnek.

A funkció gombok áttekintő táblázatai:

| Menü<br>gomb        | menü gomb leírása |                     |
|---------------------|-------------------|---------------------|
| 1. gomb<br>felirata | 1. gomb leírása   | választható értékek |
| 2. gomb<br>felirata | 2. gomb leírása   | választható értékek |
| 3. gomb<br>felirata | 3. gomb leírása   | választható értékek |
| 4. gomb<br>felirata | 4. gomb leírása   | választható értékek |
| 5. gomb<br>felirata | 5. gomb leírása   | választható értékek |

#### Adatgyűjtés menü:

~

| Acquire        | Adatgyűjtési mód kiválasztása                              |                                         |
|----------------|------------------------------------------------------------|-----------------------------------------|
| Normal         | Normal ~ Peak Detect                                       | -                                       |
| Average        | az átlagolás számának<br>kiválasztása<br><i>Averag</i> e ↔ | 2 / 4 / 8 / 16 / 32 /<br>64 / 128 / 256 |
| Peak<br>Detect | csúcsérzékelés bekapcsolása                                | -                                       |
| -              | -                                                          | -                                       |
| Sample<br>Rate | mintavételezési érték                                      | -                                       |

#### Autoset gomb:

| Autoset | automatikusan megkeresi az<br>érvényes jelet és beállítja a<br>paramétereket úgy, hogy az jól<br>kiértékelhető legyen a | - |
|---------|----------------------------------------------------------------------------------------------------|---|
|         | képernyőn                                                                                                    |   |

# CH1/2 menü:

| CH1      | csatorna megjelenítés ki- és<br>bekapcsolása<br><i>CH1</i> ↔ | on / off        |
|----------|--------------------------------------------------------------|-----------------|
| Coupling | csatolási mód kiválasztása<br><i>Coupling</i> ↔              | AC / DC / GND   |
| Invert   | hullámalak invertálása<br><i>Invert</i> ↔                    | on / off        |
| BW Limit | sávszélesség korlátozó<br>bekapcsolása<br><i>BW Limit</i> ↔  | on / off        |
| Probe    | mérőfej csillapítás kiválasztása<br><i>Probe</i> ↔           | x1 / x10 / x100 |
| -        | _                                                            | -               |

Kurzor menü:

| Cursor | kurzor megjelenítés ki- és<br>bekapcsolása<br><i>Cursor</i> ↔  | on / off       |
|--------|----------------------------------------------------------------|----------------|
| Source | kurzor forrásának kiválasztása<br>Source↔                      | CH1 / 2 / MATH |
| X1     | X1 kurzor pozíciója<br><i>X1→VAR</i> ⊡                         | -              |
| X2     | X2 kurzor pozíciója<br><i>X2→VAR</i> ⊡                         | -              |
| X1X2   | X1 és X2 kurzor pozíciója együtt<br><i>X1X</i> 2→ <i>VAR</i> ⊡ | -              |
| X⇔Y    | váltás az X és Y kurzor között                                 | -              |

| Cursor | kurzor megjelenítés ki- és<br>bekapcsolása<br><i>Cursor</i> ↔ | on / off       |
|--------|---------------------------------------------------------------|----------------|
| Source | kurzor forrásának kiválasztása<br>Source↔                     | CH1 / 2 / MATH |
| Y1     | Y1 kurzor pozíciója<br><i>Y1→VAR</i> ⊡                        | -              |
| Y2     | Y2 kurzor pozíciója<br>Y2→VAR⊡                                | -              |
| Y1Y2   | Y1 és Y2 kurzor pozíciója együtt<br><i>Y1Y2→VAR</i> ⊡         | -              |
| X⇔Y    | váltás az X és Y kurzor között                                | -              |

# <u>Kijelző menü:</u>

| Display    | Cursor↔                                                       | on / off                         |
|------------|---------------------------------------------------------------|----------------------------------|
| Туре       | kurzor forrásának kiválasztása<br><i>Type</i> ↔               | Vectors / Dots                   |
| Accumulate | jelalak tárolás<br><i>Accumulate</i> ↔                        | on / off                         |
| Refresh    | tárolt jelalak frissítése<br>Refresh                          | -                                |
| Contrast   | kijelző kontrasztjának<br>beállítása<br><i>Contrast→VAR</i> ⊡ | -                                |
| Full       | kijelző rácsának kiválasztása<br><i>Full</i> ↔                | vonal és pont /<br>vonal / nincs |

Gyorsmásoló gomb:

| Hardcopy | gyorsmásolás aktiválása | - |
|----------|-------------------------|---|
|----------|-------------------------|---|

Segítség gomb:

| segítő információk be- és<br>Help kikapcsolása on / off<br><i>Help</i> ↔ | Help |
|--------------------------------------------------------------------------|------|
|--------------------------------------------------------------------------|------|

# Vízszintes menü:

| Horizontal<br>MENU | -                                                  | - |
|--------------------|----------------------------------------------------|---|
| Main               | ugrás a fő almenüre<br><i>Main</i>                 | - |
| Window             | ablakmód kiválasztása<br><i>Windows→TIME/DIV</i> ⊡ | - |
| Window<br>Zoom     | ablakmód nagyítása<br><i>Window Zoom</i>           | - |
| Roll               | ablak görgetési módja<br><i>Roll</i>               | - |
| ХҮ                 | XY mód kiválasztása<br>XY                          | - |

# Matematikai menü:

| MATH           | matematikai mód ki- és<br>bekapcsolása<br><i>Math</i> ↔    | on / off              |
|----------------|------------------------------------------------------------|-----------------------|
| Operation<br>+ | matematikai művelet<br>kiválasztása<br><i>Operation</i> ↔  | + / - / FFT           |
| CH1+CH2        | összeadás vagy kivonás<br>kiválasztása<br>CH1+/-CH2↔       | CH1+CH2 / CH1-<br>CH2 |
| -              | -                                                          | -                     |
| Position       | az eredmény pozíciója<br>Position→VAR□                     | -12div - +12div       |
| Unit/Div       | az eredmény függőleges<br>osztása<br><i>Unit/Div→VAR</i> □ | 2mV/div – 5V/div      |

FFT művelet kiválasztása esetén:

| МАТН             | matematikai mód ki- és<br>bekapcsolása<br><i>Math</i> ↔           | on / off                                       |
|------------------|-------------------------------------------------------------------|------------------------------------------------|
| Operation<br>FFT | matematikai művelet<br>kiválasztása<br><i>Operation</i> ↔         | + / - / FFT                                    |
| Source           | Fourier analízis forrása<br>Source↔                               | CH1 / CH2                                      |
| Window           | Fourier analízis ablaka<br><i>Window</i> ↔                        | Flattop /<br>Rectangular /<br>Blackman/Hanning |
| Position         | a Fourier analízis pozíciója<br><i>Position→VAR</i> ⊡             | -12div - +12div                                |
| Unit/Div         | a Fourier analízis függőleges<br>osztása<br><i>Unit/Div→VAR</i> ⊡ | 20 / 10 / 5 / 2 / 1dB                          |

# Mérés menü:

A mérés menüben magunk válogathatjuk össze, hogy milyen mérések jelenjenek meg az egyes funkciógombok mellett.

Alább egy példa látható, ahol különböző mérési eredményeket jelenít meg az oszcilloszkóp a kijelzőn.

| Measure       | mérési mód ki- és<br>bekapcsolása<br><i>Measure</i> ↔ | on / off |
|---------------|-------------------------------------------------------|----------|
| Vpp           | csúcsfeszültség mért értéke                           | -        |
| Vavg          | átlag feszültség mért értéke                          | -        |
| Frequency     | frekvencia mért értéke                                | -        |
| Duty<br>Cycle | kitöltési tényező mért értéke                         | -        |
| Rise Time     | felfutási idő mért értéke                             | -        |

Bármely funkciógomb megnyomása után egy almenü jelenik meg, melyben beállíthatjuk a mérés típusát.

| -                | -                                                   | -              |
|------------------|-----------------------------------------------------|----------------|
| -                | -                                                   | -              |
| Voltage          | mérés csoport kiválasztása<br><i>Voltage</i> ↔      | Voltage / Time |
| "ábra"           | mérés típus kiválasztása<br>ábrával<br><i>VAR</i> □ | -              |
| Previous<br>Menu | visszalépés az előző menübe                         | -              |

# Indít/Megállít gomb:

| Run/Stop | kimerevíti a látható<br>pillanatképet, majd újraindítja a<br>valósidejű megjelenítést | - |
|----------|---------------------------------------------------------------------------------------|---|
|          | Run/Stop↔                                                                             |   |

Mentés és Visszaállítás menü:

| Save/Recall        | mentés és visszaállítás menü<br>közti választás<br><i>Save/Recall</i> ↔ | - |
|--------------------|-------------------------------------------------------------------------|---|
| Default<br>Setup   | gyári, alapbeállítások<br>betöltése                                     | - |
| -                  | -                                                                       | - |
| Recall<br>Setup    | ugrás a Beállítások<br>Visszaállítása almenüre                          | - |
| Recall<br>Waveform | ugrás a Hullámalak<br>Visszaállítás almenüre                            | - |
| Display<br>Refs.   | ugrás a Hullámalak Referencia<br>almenüre                               | - |

| Save/Recall      | mentés és visszaállítás menü<br>közti választás<br><i>Save/Recall</i> ↔ | - |
|------------------|-------------------------------------------------------------------------|---|
| Save Setup       | ugrás a Beállítások Mentése<br>almenüre                                 | - |
| Save<br>Waveform | ugrás a Hullámalak Mentés<br>almenüre                                   | - |
| Save Image       | ugrás a Képmentés almenüre                                              | - |
| Save All         | ugrás az Minden mentés<br>almenüre                                      | - |
| -                | -                                                                       | - |

A következőkben a kiválasztott almenük kerülnek ismertetésre a megjelenésük sorrendjében.

- Beállítások visszaállítása almenü:

| Recall<br>Setup   | másik almenü kiválasztása<br><i>Recall Setup</i> ↔                      | -                |
|-------------------|-------------------------------------------------------------------------|------------------|
| Source            | mentés helyének kiválasztása<br>Source→VAR□                             | Memory / SD Card |
| -                 | -                                                                       | -                |
| Recall            | a beállítások visszaállítása a<br>kiválasztott helyről<br><i>Recall</i> | -                |
| File<br>Utilities | ugrás az SD kártya<br>eszköztárának almenüjére<br><i>File Utilities</i> | -                |

- Hullámalak visszaállítása almenü:

| Recall<br>Waveform | másik almenü kiválasztása<br><i>Recall Waveform</i> ↔                    | -                   |
|--------------------|--------------------------------------------------------------------------|---------------------|
| Source             | mentés helyének kiválasztása<br>Source→VAR□                              | Memory / SD<br>Card |
| Destination        | hullámalak betöltési helyének<br>a kiválasztása<br>Destination→□         | RefA / RefB         |
| Recall             | a hullámalakok visszaállítása a<br>kiválasztott helyről<br><i>Recall</i> | -                   |
| File<br>Utilities  | ugrás az SD kártya<br>eszköztárának almenüjére<br><i>File Utilities</i>  | -                   |

- Hullámalak referencia almenü:

| Display<br>Refs. | másik almenü kiválasztása<br><i>Display Refs.</i> ↔              | -        |
|------------------|------------------------------------------------------------------|----------|
| Ref.A Off        | az A referencia jelalak be- és<br>kikapcsolása<br><i>Ref.A</i> ↔ | on / off |
| Ref.B Off        | a B referencia jelalak be- és<br>kikapcsolása<br><i>Ref.B</i> ↔  | on / off |
| -                | -                                                                | -        |
| -                | -                                                                | -        |

- Beállítások mentése almenü:

| Save Setup        | másik almenü kiválasztása<br>Save Setup↔                                 | -                   |
|-------------------|--------------------------------------------------------------------------|---------------------|
| -                 | -                                                                        | -                   |
| Destination       | mentés helyének kiválasztása<br><i>Destination</i> →VAR□                 | Memory / SD<br>Card |
| Save              | a beállítások mentése a<br>kiválasztott helyre<br><i>Save</i>            | -                   |
| File<br>Utilities | ugrás az SD kártya<br>eszköztárának almenüjére<br><i>File Utilitie</i> s | -                   |

- Hullámalak mentése almenü:

| Save<br>Waveform  | másik almenü kiválasztása<br>Save Waveform↔                              | -                                 |
|-------------------|--------------------------------------------------------------------------|-----------------------------------|
| Source            | a jelalak forrásának kijelölése<br>Source→VAR□                           | CH1 / CH2 / Math<br>/ RefA / RefB |
| Destination       | mentés helyének kiválasztása<br>Destination→VAR□                         | Memory / SD<br>Card / Refs.       |
| Save              | a jelalak mentése a<br>kiválasztott helyre<br>Save                       | -                                 |
| File<br>Utilities | ugrás az SD kártya<br>eszköztárának almenüjére<br><i>File Utilitie</i> s | -                                 |

- Képmentése almenü:

| Save<br>Image          | másik almenü kiválasztása<br>Save Image↔                                 | -        |
|------------------------|--------------------------------------------------------------------------|----------|
| Ink Saver              | tinta takarékosság be- és<br>kikapcsolása<br><i>Ink Saver</i> ↔          | on / off |
| Destination<br>SD Card | a mentés helye csak az SD<br>kártya lehet                                | -        |
| Save                   | a kép mentése a kiválasztott<br>helyre<br>Save                           | -        |
| File<br>Utilities      | ugrás az SD kártya<br>eszköztárának almenüjére<br><i>File Utiliti</i> es | -        |

- Minden mentés almenü:

| Save All               | másik almenü kiválasztása<br><i>Save All</i> ↔                          | -        |
|------------------------|-------------------------------------------------------------------------|----------|
| Ink Saver              | tinta takarékosság be- és<br>kikapcsolása<br><i>Ink Saver</i> ↔         | on / off |
| Destination<br>SD Card | a mentés helye csak az SD<br>kártya lehet                               | -        |
| Save                   | a kép mentése a kiválasztott<br>helyre<br><i>Save</i>                   | -        |
| File<br>Utilities      | ugrás az SD kártya<br>eszköztárának almenüjére<br><i>File Utilities</i> | -        |

- SD kártya eszköztár almenü:

| Select           | fájl vagy könyvtár kiválasztása<br>VAR□ <i>-Select</i>            | - |
|------------------|-------------------------------------------------------------------|---|
| New Folder       | új könyvtár létrehozása és<br>ugrás a szerkesztés menüre          | - |
| Rename           | fájl vagy könyvtár átnevezése<br>és ugrás a szerkesztés<br>menüre | - |
| Delete           | fájl vagy könyvtár törlése<br>Delete                              | - |
| Previous<br>Menu | ugrás vissza az előző menüre<br>Previous Menu                     | - |

o szerkesztési menü:

| Enter<br>Character | VAR□ -Enter Character                            | - |
|--------------------|--------------------------------------------------|---|
| Back<br>Space      | utolsó karakter törlése<br>Back Space            | - |
| -                  | -                                                | - |
| Save               | a bevitel mentése<br>Save                        | - |
| Previous<br>Menu   | ugrás vissza az előző<br>menüre<br>Previous Menu | - |

<u>Trigger menü:</u>

Videó trigger típus kiválasztása esetén:

| Trigger<br>MENU  | -                                                                  | -                              |
|------------------|--------------------------------------------------------------------|--------------------------------|
| Type<br>Video    | trigger típus kiválasztása<br><i>Type</i> ↔                        | -                              |
| Source<br>CH1    | trigger forrása<br><i>Source</i> ↔                                 | CH1 / CH2                      |
| Standard<br>NTSC | videó szabvány kiválasztása<br>Standard↔                           | NTSC / SECAM /<br>PAL          |
| Polarity         | a videó jel polaritásának<br>kiválasztása<br><i>Polarity</i> ↔     | felfutó / lefutó               |
| Line             | a videó jel félkép vagy sor<br>kiválasztás<br><i>Line</i> ↔ → VAR□ | 1. félkép / 2. félkép<br>/ sor |

Éltrigger kiválasztása esetén:

| Trigger<br>MENU     | -                                                                        | -                         |
|---------------------|--------------------------------------------------------------------------|---------------------------|
| <b>Type</b><br>Edge | trigger típus kiválasztása<br><i>Type</i> ↔                              | -                         |
| Source<br>CH1       | trigger forrása<br>Source↔                                               | CH1 / CH2 / Ext /<br>Line |
| -                   | -                                                                        | -                         |
| Slope /<br>Coupling | ugrás a felfutás és csatolási<br>mód almenüjére<br><i>Slope/Coupling</i> | -                         |
| <b>Mode</b><br>Auto | trigger üzemmód<br><i>Mode</i> ↔                                         | Auto / Normal             |

Impulzus trigger kiválasztása esetén:

| Trigger<br>MENU      | -                                                                                      | -                             |
|----------------------|----------------------------------------------------------------------------------------|-------------------------------|
| <b>Type</b><br>Edge  | trigger típus kiválasztása<br><i>Type</i> ↔                                            | -                             |
| Source<br>CH1        | trigger forrása<br>Source↔                                                             | CH1 / CH2 / Ext /<br>Line     |
| <b>When</b> < 20.0ns | impulzus trigger feltételének és<br>szélességének kiválasztása<br><i>When</i> ↔ → VAR□ | > / < / = / ≠<br>20ns – 200us |
| Slope /<br>Coupling  | ugrás a felfutás és csatolási<br>mód almenüjére<br><i>Slope/Coupling</i>               | -                             |
| <b>Mode</b><br>Auto  | trigger üzemmód<br><i>Mode</i> ↔                                                       | Auto / Normal                 |

felfutás és csatolási mód menü

| Slope            | él kiválasztás<br><i>Slope</i> ↔                          | felfutó / lefutó |
|------------------|-----------------------------------------------------------|------------------|
| Coupling<br>AC   | csatolási mód kiválasztása<br><i>Coupling</i> ↔           | AC / DC          |
| Rejection<br>Off | frekvencia elnyomás<br>kiválasztása<br><i>Rejection</i> ↔ | LF / HF / Off    |
| Noise Rej<br>Off | zajelnyomás be- és<br>kikapcsolása<br><i>Noise Rej</i> ↔  | on / off         |
| Previous<br>Menu | ugrás vissza az előző menüre<br>Previous Menu             | -                |

# Eszköztár menü:

| Utility                    | -                                                           | - |
|----------------------------|-------------------------------------------------------------|---|
| Hardcopy<br>Menu           | ugrás a gyorsmásoló<br>almenüre<br><i>Hardcopy</i>          | - |
| ProbeComp<br>Menu          | ugrás a mérőfej kompenzálás<br>almenüre<br><i>ProbeComp</i> | - |
| <b>Language</b><br>English | nyelv kiválasztása<br><i>Language</i> ↔                     | - |
| System<br>Info.            | rendszerinformációk<br>megmutatása<br>System Info.          | - |
| More                       | az eszköztár menü következő<br>oldala<br><i>More</i>        | - |

| Utility          | -                                             | -          |
|------------------|-----------------------------------------------|------------|
| -                | -                                             | -          |
| -                | -                                             | -          |
| Self CAL<br>Menu | ugrás az önkalibrációs menüre<br>Self CAL     | vízszintes |
| -                | -                                             | -          |
| Previous<br>Menu | ugrás vissza az előző menüre<br>Previous Menu | -          |

Gyorsmásoló almenü:

| -                    | -                                                                    | -                      |
|----------------------|----------------------------------------------------------------------|------------------------|
| Function<br>Save All | a gyorsmásoló gomb<br>funkciójának kiválasztása<br><i>Function</i> ↔ | Savelmage /<br>SaveAll |
| Ink Saver<br>Off     | tinta takarékosság be- és<br>kikapcsolása<br><i>Ink Saver</i> ↔      | on / off               |
| -                    | -                                                                    | -                      |
| Previous<br>Menu     | ugrás vissza az előző menüre<br>Previous Menu                        | -                      |

Mérőfej kompenzálás almenü:

| Wave Type            | mérőfej kompenzáló jelének<br>kiválasztása<br><i>Wave Type</i> ↔ | négyszögjel   |
|----------------------|------------------------------------------------------------------|---------------|
| Frequency<br>1k      | a négyszögjel frekvenciája<br><i>Frequency→VAR</i> ⊡             | 1kHz – 100kHz |
| Duty Cycle           | a négyszögjel kitöltési<br>tényezője<br><i>Duty Cycle→VAR</i> □  | 5% - 95%      |
| <b>Default</b><br>1k | alapbeállítás kiválasztása                                       | -             |
| Previous<br>Menu     | ugrás vissza az előző menüre<br>Previous Menu                    | -             |

# Konfigurálás és beállítások

A konfigurálás alatt azt a műveletet értjük, mely során beállítjuk azokat a paramétereket, melyek az adott alkalmazáshoz lehetővé teszik a pontos és megfelelő méréseket és érzékeléseket.

# Adatgyűjtés:

A készülék az adatgyűjtési folyamat során mintákat gyűjt az analóg bemenetről, azután digitális információvá alakítja azt a további feldolgozás számára.

A méréshez választhatjuk a normál, átlagolt és csúcs érzékelt adatgyűjtési módot.

A adatgyűjtési mód kiválasztása:

- Nyomjuk meg az Adatgyűjtés gombot (*Acquire*)
- Válasszuk ki az adatgyűjtési módot a funkció gombokkal

Az adatgyűjtési módok:

- Normál (Normal):
  - Az összes mintavételezett adat kirajzolásra kerül a képernyőre.
- Átlagolt (Average):
   Több mintavételezett adat értéke kerül átlagolásra, hogy kirajzolódjon a jelalak. Ez az üzemmód akkor hasznos, hogyha a bemeneti jelünk zajos. Az átlagoláshoz vett minták számát a Average feliratú funkciógombbal tudjuk változtatni.
- Csúcs érzékelt (*Peak Detect*): Az üzemmód aktiválásához nyomjuk meg a *Peak Detect* feliratú funkciógombot. Egy adott adatgyűjtési időben csak a minimum és maximum érték párokat veszi figyelembe a készülék. Ez az üzemmód rendellenes impulzus tüskék érzékeléséhez, és megfigyeléséhez hasznos.

Csúcsérzékelés működésének bemutatása a mérőfej kompenzálás segítségével:

- A mérőfej kompenzáló jelalakok egyike alkalmas arra, hogy bemutassuk a csúcsérzékelt adatgyűjtést
- Nyomjuk meg a Szolgáltatások gombot (*Utility*)
- Nyomjuk meg a ProbeComp funkciógombot.
- Nyomjuk meg a *WaveType* funkciógombot és válasszuk ki a impulzustüskével ellátott négyszögjel ábráját.
- Nyomjuk meg az Autoset gombot, hogy a jel alak a megfelelően legyen látható a kijelzőn.
- Nyomjuk meg a Mintavétel gombot (Acquire).
- Nyomjuk meg a Normált.
- Nyomjuk meg a *Peak Detect* gombot és láthatjuk, hogy a kis tüske megjelenik a négyszögjel között.

Különbségek a valósidejű és az azonos idejű adatgyűjtési mód között:

- Háttér:
  - Az oszcilloszkóp automatikusan vált a két adatgyűjtési mód között (valósidejű és azonos idejű) függően az aktív bemeneti csatornák számától és az adatgyűjtési sebességtől.
- Valósidejű-adatgyűjtés:

Egy mintavételezett adat felépít egy egyszerű jelalakot. A rövid idejű események adatai elvesznek, amennyiben az adatgyűjtési sebesség túl magas. Ez az üzemmód akkor kerül kiválasztásra, ha az adatgyűjtési sebesség viszonylag kicsi (250 MSa/s vagy kisebb).

- Azonosidejű-adatgyűjtés:
  - Nagyobb számú mintavételezett adat kerül tárolásra és ebből építi fel a jelalakot. Ezáltal részletesebb jelalak építhető fel, habár ez a nagyobb információ mennyiség feldolgozása több időt is vesz igénybe a jelalak kirajzolásának frissítésekor. Ez az üzemmód akkor aktiválódik, amikor az adatgyűjtési sebesség nagyobb, mint 250 MSa/s. A legnagyobb azonos idejű adatgyűjtési sebesség 25 GSa/s

# <u>Kijelzés:</u>

A kijelzés az elsődleges kimeneti perifériája a készüléknek, ezért fontos a megfelelő beállítása, melyek a kirajzolás típusát, a hullámalak tárolását, a kontraszt beállítását és a rács konfigurálását jelentik.

Vektor és pont kirajzolási módok:

- Nyomjuk meg a Kijelző gombot (*Display*)
- Nyomjuk meg a *Type* gombot többször, hogy kiválasszuk a kirajzolási módot.

Típusai:

- Pontok(*Dots*):
  - Csak a mintavételezett értékpontok kerülnek megjelenítésre.
- Vektorok(Vectors):
  - A mintavételezett értékpontok vonalakkal összekötve kerülnek megjelenítésre.

Hullámalak tárolása:

- Háttér:
  - A tárolás megtartja a régi hullámalak kirajzolását majd felülírja és a tetejére rajzolja az új hullámalakot. Ez akkor hasznos, ha egy jelalak változását akarjuk megfigyelni.
- Használata: Nyomjuk meg a Kijelző gombot (*Display*). Nyomjuk meg az *Accumulate* gombot, hogy aktiváljuk a jelalak tárolást. A tároló ürítéséhez és a kirajzolás újra kezdéséhez nyomjuk meg a *Refresh* gombot.

A kijelző kontrasztjának beállítása:

- Nyomjuk meg a Kijelző gombot (*Display*).
- Nyomjuk meg a *Contrast* gombot.
- Forgassuk el az univerzális forgatógombot balra, hogy csökkentsük a kontrasztot (sötétebb kijelzés) és jobbra, hogy növeljük a kontrasztot (világosabb kijelzés).

A kijelző rács:

- Nyomjuk meg a Kijelző gombot (*Display*).
- Nyomjuk meg a rács ikont többször, hogy kiválasszuk a megfelelő rács kinézetet.
- 1. Kirajzolja a külső keretet, az X és Y tengelyt valamint az osztásoknak megfelelő rács pontokat.
- 2. Kirajzolja a külső keretet, az X és Y tengelyt.
- 3. Csak a külső keret kerül megjelenítésre.

#### Vízszintes nézet:

A vízszintes nézet beállításai közé tartozik az időalap értéke, a jelalak helyzete, a hullámalak frissítésének módja, az ablak nagyítása és az X-Y rajzolási mód.

Jelalak mozgatása vízszintes irányban:

A vízszintes pozíció gomb elforgatásával mozgathatjuk a jelalakot jobbra és balra. A képernyő tetején a helyzetjelző nyíl mutatja a középpontot és az aktuális pozíciót.

Az időalap kiválasztása:

Az időalap kiválasztásához forgassuk el a TIME/DIV forgató gombot balra (lassabb) és jobbra (gyorsabb).

Az időalap információja megjelenik a képernyő alján és mindig visszajelzést ad az aktuális vízszintes osztásról.

Jelalak frissítési módjai:

\_

A frissítési mód automatikusan és manuálisan is állítható függően az időalap értékétől. Alapmód:

Az egész képernyőt frissíti egyszer. Automatikus kiválasztásra kerül, ha az időalap gyors, vagyis a vízszintes osztás kisebb, mint 100 ms/div.

- A trigger bármely üzemmódja elérhető.
- Görgetőmód:

Fokozatosan frissíti és mozgatja a jelalakot a képernyő jobb oldalától a baloldaláig. Automatikus akkor kerül kiválasztásra, ha az időalap lassú. Az aktivált görgető mód megjelenik a képernyő alján is, az időalap kijelzés mellett, a *ROLL* szócska megjelenítésével.

A trigger csak automata üzemmódja elérhető ilyenkor.

A Görgetési mód manuális bekapcsolásához nyomjuk meg a Vízszintes Menü gombot. Majd nyomjuk meg a *Roll* gombot. Az időalap ilyenkor automatikusan 250 ms/div-re változik és a jelalak elkezd jobbról balra mozogni.

Ablak nagyítása:

- Nyomjuk meg a Vízszintes Menü gombot. (*Horizontal Menu*)
- Nyomjuk meg a *Window* gombot.
- Használjuk a Vízszintes Pozíció forgatógombot, hogy mozgassuk a nagyított részt oldalirányban és a TIME/DIV forgatógombot a nagyított rész mértékének kiválasztásához. A képernyő közepén látható oszlop szélessége az aktuális nagyítási ablak.
- Nyomjuk meg a *Window Zoom* gombot. A kiválasztott terület nagyításra kerül.

Jelalakok megjelenítése X-Y módban:

- Az X-Y mód összehasonlítja az első és második csatorna feszültségeit egyetlen ábrában. Ez az üzemmód kiválóan alkalmas két jel fázisviszonyainak megjelenítésére.
- Csatlakoztassuk a bemenetre a vizsgálandó jeleket. 1. csatorna az X tengely és 2. csatorna az Y tengely.
- Bizonyosodjunk meg, hogy mindkét csatorna megjelenítése bekapcsolva legyen.
- Nyomjuk meg a Vízszintes Menü gombot (Horizontal Menu).
- Nyomjuk meg az XY gombot. A képernyőn megjelenik a két jelalak X-Y formában.

#### Függőleges nézet:

A függőleges nézet beállításával állíthatjuk be a bemeneti érzékenységet (függőleges osztást), a sávszélesség korlátozást, a bemeneti csatolás módját és a csillapítást.

Jelalak mozgatása függőleges irányban:

A függőleges pozíció gomb elforgatásával mozgathatjuk a jelalakot fel és le mindkét csatorna esetén egymástól függetlenül. A képernyő baloldalán a helyzetjelző nyíl mutatja az aktuális pozíciót.

Bemeneti érzékenység:

A bemeneti osztó beállításához forgassuk el a VOLTS/DIV forgatógombot balra (le) és jobbra (fel).

Csatolási módok:

- Nyomjuk meg a *CH1 / CH*2 csatorna gombot.
- Nyomjuk meg a *Coupling* gombot többször a megfelelő üzemmód kiválasztásához.
- DC csatolás:
- A bemeneti jel minden összetevője megjelenik a képernyőn. (AC és DC)
- GND csatolás:
- A képernyőn csak a nulla feszültséghez tartozó szint jelenik meg egy vízszintes vonal formájában. Ez az üzemmód akkor hasznos, ha egy jel amplitúdóját a földhöz képest akarjuk mérni.
- AC csatolás:

A vizsgálandó jel, váltakozó összetevői jelennek csak meg a képernyőn. (AC) Ezt akkor használjuk, ha egy egyenfeszültségű összetevővel rendelkező váltakozó feszültséget (AC) akarunk vizsgálni.

Jelalak függőleges invertálása:

- Nyomjuk meg a *CH1 / CH*2 csatorna gombot.

 Nyomjuk meg az *Invert* gombot. A jelalak invertálódik és a csatorna beállítások kijelzésénél, a képernyő alján az adott csatornánál egy lefelé mutató nyíl jelenik meg. Mely az invertálás meglétére figyelmeztet.

Jelalak sávszélességének korlátozása:

- A sávszélesség korlátozó a bemeneti jelet egy 20 MHz-es (-3dB-es) alul áteresztő szűrőn vezeti át. Ez a funkció kiválóan alkalmas a nagyfrekvenciás zajok és zavarok kiszűrésére, hogy a megjelenő jelalak szebb és kiértékelhetőbb legyen.
- Nyomjuk meg a CH1 / CH2 csatorna gombot.
- Nyomjuk meg a *BW Limit* gombot, hogy be- vagy kikapcsoljuk a korlátozást. Ha bekapcsolt állapotban van, akkor a bemeneti beállítások kijelzésénél, a képernyő alján az adott csatornánál egy *BW* felirat jelenik meg.

Mérőfej csillapítási szintjének kiválasztása:

- Minden mérőfej rendelkezik egy csillapítási kapcsolóval, mellyel csökkenthető a vizsgált áramkörben lévő, az oszcilloszkóp bemeneti határértékét meghaladó jelszint nagysága. A mérőfej csillapítási beállítása megváltoztatja a bemeneti jel nagyságát ezért a megjelenített feszültség szint a csillapított értéket fogja kirajzolni és nem a valóságos értéket.
- Nyomjuk meg a *CH1 / CH2* csatorna gombot.
- Nyomjuk meg a Probe gombot többször, amíg a mérőfejen is beállított csillapítási értéket nem látjuk.
- A bemeneti érzékenység kijelzésénél az érték ennek megfelelően változik. A jelalak formáját ez nem befolyásolja.

A csillapítási tényező nem befolyásolja az eredeti jelet, csak a függőleges osztást a kijelzőn.

# Trigger:

A trigger funkció beállítja azokat a feltételeket, amelyekkel az oszcilloszkóp indítja a bemenő jelek vizsgálatát és kirajzolását.

Trigger típusok:

- Él(Edge):
  - Akkor triggerel amikor a jel amplitúdója egy küszöbértéket átlép. Ez lehet alulról és felülről megközelíteni, így beszélhetünk fel- és lefutó él triggerelésről.
- Videó(Video):
- A videójel szikronimpulzusát érzékelve indítja a triggerelést és választható egy speciális sor vagy félkép.
- Impulzus(Pulse):
  - Akkor indítja a triggerelést ha a jel impulzus szélessége eléri a beállított értéket.

Trigger jellemzők:

Trigger forrás:

- CH1, 2 : Első vagy második bemeneti csatorna Line : Hálózati bemeneti jel. (220V AC) Ext : Külső trigger bemeneti jel
- Trigger mód: Auto

Az oszcilloszkóp a trigger feltételek figyelembevétele nélkül frissíti bemeneti jelet (ha nincs trigger esemény, akkor egy belső trigger generál a készülék). Különösen akkor válasszuk ezt a módot, ha mozogni látjuk a jelalakot egy alacsonyabb időalap esetén.

Single :

Az oszcilloszkóp mintavételezi a bejövő jelet egyszer, amikor egy trigger esemény bekövetkezik, aztán a mintavételezés leáll. A *Single* gomb megnyomásával a mintavételezés és várakozás újrakezdődik Normal :

Az oszcilloszkóp csak akkor mintavételezi és frissíti a bejövő jelet, amikor egy trigger esemény bekövetkezik.

A trigger mód státusz jelzése a képernyő jobb felső sarkában látható.

- Videó szabvány (videó trigger):
  - NTSC : National Television System Committee (Nemzeti Televíziórendszer Bizottság)
  - PAL : Phase Alternative by Line (Fázist Váltó Sorok)

SECAM: Sequential Couleur A Mémoire (egymás utáni sorok memóriája) Videó polaritás (videó trigger):

Pozitív polaritás

Negatív polaritás

Videó sor (videó trigger): a videójel trigger pontjának kiválasztása

Field : 1. vagy 2. félkép

Line : sorok száma: 1-263 (NTSC), 1-313 (PAL/SECAM)

Impulzus feltétel (impulzus trigger):

Beállítható a figyelt impulzus szélessége (20ns-200us) és a trigger feltétele.

> (hosszabb), < (rövidebb), = (egyenlő) és ≠ (nem egyenlő)

Trigger meredekség:

Triggerelés felfutó élre.

Triggerelés lefutó élre.

Trigger csatolás:

Triggerelés csak AC összetevőre.

Triggerelés AC+DC összetevőkre.

Frekvencia elnyomás:

LF: egy felül áteresztő szűrő, ami levágja az 50kHz alatti frekvenciákat.

HF: egy alul áteresztő szűrő, ami levágja az 50kHz feletti frekvenciákat.

Zaj elnyomás:

Elnyomja a jel zaj összetevőit.

Trigger szint:

Használjuk a a Trigger szint (Trigger Level) forgatógombot, hogy a triggerelési pontot mozgassuk fel vagy le.

Él triggerelés beállítása:

- Nyomjuk meg a Trigger Menü gombot.
- A Type gombbal állítsuk be az Edge értéket.
- A Source gombbal válasszuk ki a megfelelő forrást.
- A Mode gombbal az üzemmódot választhatjuk ki. (Auto vagy Normal)
- A Slope/Coupling gombbal, belépünk az almenübe.
- A Slope gombbal, beállítjuk a fel- és lefutó élet.
- A Coupling gombbal válasszuk ki a megfelelő csatolási módot.
- A Rejection gombbal bekapcsolhatjuk a frekvencia elnyomást.
- A Noise Rej. gombbal bekapcsolhatjuk a zajszűrést.

Videó triggerelés beállítása:

- Nyomjuk meg a Trigger Menü gombot.
- A *Type* gombbal állítsuk be az *Video* értéket.
- A Source gombbal válasszuk ki a megfelelő forrást.
- A Standard gombbal válasszuk ki a TV szabványoknak megfelelő videójelet.
- A *Polarity* gombbal állítsuk be a polaritást a jelnek megfelelően.
- A forgatógombbal válasszuk ki a Line gombhoz tartozó vizsgálandó tartományt.

Impulzus triggerelés beállítása:

- Nyomjuk meg a Trigger Menü gombot.
- A *Type* gombbal állítsuk be az *Pulse* értéket.
- A Source gombbal válasszuk ki a megfelelő forrást.
- A *Mode* gombbal az üzemmódot választhatjuk ki. (Auto vagy Normal)
- A When gombbal álltsuk be a megfelelő feltételeket (impulzus szélesség és reláció).
- A *Slope/Coupling* gombbal, belépünk az almenübe.

- A Slope gombbal, beállítjuk a fel- és lefutó élet.
- A Coupling gombbal válasszuk ki a megfelelő csatolási módot.
- A *Rejection* gombbal bekapcsolhatjuk a frekvencia elnyomást.
- A Noise Rej. gombbal bekapcsolhatjuk a zajszűrést.

A bejövő jel kézi triggerelése:

Akkor van szükség manuális triggerelésre, amikor az oszcilloszkóp nem tud olyan feltételeket megvizsgálni, amely egy adott bemeneti jelet sikeresen triggerelne és kirajzolna. Ez a triggerelési módszer csak a Normál és Single triggerelési módban használható, mivel automatikus módban az oszcilloszkóp mindig frissíti a kirajzolást függetlenül a trigger feltételektől.

Ha mintavételezni akarunk függetlenül a trigger feltételektől nyomjuk meg a *Force* (erőltetett trigger) gombot. Ekkor az oszcilloszkóp csak egyszer vesz mintát.

A *Single* gomb megnyomásával elkezd az oszcilloszkóp várni egy érvényes trigger feltételre. A Single mód megszakításához nyomjuk meg a *Run/Stop* (Indít/Megállít) gombot. Ezután a trigger mód átvált automatikusan Normálra.

#### Gyári beállítások és alapértékek:

| Adatgy      | rűjtési mód:            | Normál.                                               |
|-------------|-------------------------|-------------------------------------------------------|
| Csator      | na beállítások:         |                                                       |
| -           | Osztás:                 | 2V/div                                                |
| -           | Csatolás:               | DC                                                    |
| -           | Sávszélesség korlátozás | ::kikapcsolva                                         |
| -           | Invertálás:             | kikapcsolva                                           |
| -           | Mérőfej csillapítás:    | x1                                                    |
| -           | Csatorna 1 és 2:        | bekapcsolva                                           |
| Kurzor      | :                       |                                                       |
| -           | Forrás:                 | 1. csatorna                                           |
| -           | Megjelenítés:           | kikapcsolva                                           |
| Kijelzé     | S:                      |                                                       |
| -           | Típus:                  | vektorok                                              |
| -           | Tárolás:                | kikapcsolva                                           |
| -           | Rács:                   | teljes                                                |
| Vízszir     | ntes:                   |                                                       |
| -           | ldőalap:                | 2.5 us/div                                            |
| -           | Uzemmód:                | fő időalap                                            |
| Matem       | atika:                  |                                                       |
| -           | Típus:                  | összeadás                                             |
| -           | Pozíció:                | 0.00 div                                              |
| Mérés:      |                         |                                                       |
|             | Kiválasztott elemek:    | Vpp, Vavg, Frequency, Duty Cycle, Rise Time           |
| Iriggei     | r:                      |                                                       |
| -           | lipus:                  | Edge                                                  |
| -           | Uzemmod:                | Auto                                                  |
| -           |                         |                                                       |
| -           | Zajszures:              |                                                       |
| -           | Forras:                 | 1. CSatorna                                           |
| -<br>C-alaá | El:                     | feiruto                                               |
| Szolga      |                         | Covelmone                                             |
| -           | Gyuisillasolo:          | Saveimage                                             |
| -           | Márőfai komponzálájal   | KIKAPUSUIVA<br>námyozögial 1kHz 50% kitöltási tásyoző |
| -           |                         |                                                       |

# Beépített segítség:

A *Help* (Segítség) gomb megnyomásával megjeleníthetjük a beépített segítő információ tartalmakat. Amikor megnyomunk egy funkciógombot, a leírás megjelenik a képernyőn.

Használata:

Nyomjuk meg a Help gombot. A képernyő átvált Help üzemmódban.

Nyomjuk meg a kívánt funkció gombot, hogy elérjük a tartalmat.

Használjuk a forgató gombot, hogy az információt görgessük fel és le, amennyiben az nem fér ki egy képernyőre.

A Help gomb ismételt megnyomásával kiléphetünk a Help üzemmódból.

# Rendszer beállítások:

A rendszerbeállítások a rendszer információ megjelenítését és a nyelv kiválasztását jelenti.

A rendszerinformációk megtekintése:

- Nyomjuk meg az Eszköztár (*Utility*) gombot.
- Nyomjuk meg a Több (More) gombot.
- Nyomjuk meg a System Info gombot. A képernyő felső felében megjelenik a gyártó neve, a készülék modellszáma, sorozatszáma és a firmware verziója.
- Nyomjuk meg bármely gombot, hogy visszatérjünk a jelalak megjelenítéshez.

Nyelv kiválasztása:

A választható nyelvek csoportja attól függ, hogy a világ mely régiójába került kiszállításra a készülék.

- Nyomjuk meg az Eszköztár (*Uitility*) gombot.
- Nyomjuk meg a Language gombot többször, hogy kiválasszuk a számunkra megfelelő nyelvet.

### Mentés és visszaállítás

A mentés funkció segítségével menthetük képernyőképet, hullámalak adatokat és rendszer beállításokat. Az adatokat az oszcilloszkóp belső memóriájába vagy egy külsőleg csatlakoztatott SD kártyára lehet menteni.

A visszaállítás opcióval visszaállíthatóak a gyári alapbeállítások, hullámalak adatok és rendszer beállítások, az oszcilloszkóp belső memóriájából vagy egy külsőleg csatlakoztatott SD kártyáról.

#### A fájlok felépítése:

Három különböző fájl típust használ az oszcilloszkóp, a képernyőkép fájl, a hullámalak fájl és a beállítások fájl.

Képernyőkép fájl formátuma:

Formátum: xxx.bmp (Windows Bitmap Fájlformátum)

Az aktuális képernyőkép 234x320 felbontású és színes. A háttérszínt átkonvertálja a készülék abban az esetben, ha a tinta takarékosság aktiválva van.

Hullámalak fájl formátuma:

Formátum: xxx.csv (pontosvesszővel tagolt szövegfájl, ami megtekinthető bármely táblázat kezelő szoftverrel, mint például Excel)

Hullámalak típusa: bemeneti csatornák, matematikai műveletek eredménye.

Mentés helye:

- Belső memória: az oszcilloszkóp 15 hullámalakot tud tárolni a belső memóriájában
- Külső SD kártya: egy SD kártya (2GB vagy kevesebb) szinte végtelen hullámalakot tud tárolni. A kártyán FAT vagy FAT32 fájlrendszer legyen!
- Ref A, B: Két referencia hullámalakot képes tárolni, hogy bármikor visszaállítható legyen a képernyőre.

Hullámalak fájl adatformátuma:

A képernyőn megjelenő egy osztás a függőleges és a vízszintes tengely irányában is 25 pontra van osztva. A függőleges pontok nulla pontja a képernyő középső tengelye és az fölött pozitív, az alatt pedig negatív a képpont sorszáma. Vízszintes irányban a számozás a hullámalak legbaloldalibb pontjától kezdődik.

A hullámalak idő és amplitúdó értékét az adat pontok mutatják meg, melyek függnek a függőleges és vízszintes osztás beállításaitól. Például a 100mV/div függőleges osztáshoz 4mV/pont értéke felel meg.

Hullámalak fájl egyéb adatai:

- memória mérete,
- csatorna száma, csatolás módja,
- függőleges ofszet, bemeneti érzékenység, pozíció,
- trigger szintje,
- időalap értéke,
- mérőfej csillapítása,
- minta ideje és módja,
- dátum és idő,
- hullámalak utolsó pontjának címe.

Rendszer beállítások fájl formátuma:

Formátum: xxx.set (egyedi fájl típus)

A rendszer beállítások fájl a következő beállított értékeket tartalmazza:

- adatgyűjtés: módja
  - kurzor: forrása, ki- vagy bekapcsolva, helyzete
- kijelző: pontok/vektorok, tárolás, rácstípus
  - mérés: elemek
  - szolgáltatások: gyorsmásoló típusa, tinta takarékosság, nyelv
  - vízszintes: kijelzés módja, helyzete, osztása

- trigger: típusa, üzemmódja, impulzus időzítése, forrása, videó szabvány, videó polaritása, sor vagy félkép, felfutó él és csatolás módja
- függőleges: érzékenysége, csatolás módja, sávszélesség korlátozás, pozíció, invertálás, mérőfej csillapítás
- matematika: művelet típusa, függőleges pozíció, FFT ablak, forrás, osztás.

Az SD kártya eszköztárának használata:

Az SD kártya behelyezésével lehetővé válik a fájlok törlése, könyvtár létrehozása és ezek átnevezése.

Az oszcilloszkóp a 2GB vagy annál kisebb kapacitású és FAT vagy FAT32 fájlrendszerrel ellátott kártyákat tudja kezelni.

Az eszköztár eléréséhez helyezzük be a memória kártyát a foglalatba.

- Nyomjuk meg a Save/Recall (Mentés/Visszaállítás) gombot.
- Nyomjuk meg *File Utility* (fájl eszköztár) gombot. A képernyőn megjelenik a kártya tartalma.
- Használjuk az általános forgatógombot a kurzor mozgatásához, majd nyomjuk meg a Select gombot ha a könyvtárat megakarjuk nyitni.

Az SD kártya behelyezésekor egy ikon jelenik meg a képernyő jobb alsó sarkában. Amennyiben a kártya írásvédett kapcsolója aktiválva van akkor zárójelben megjelenik a *lock* felirat is a kártya ikonja mellett. A fájlműveletek végrehajtásakor az írásvédettséget szüntessük meg.

Új könyvtár létrehozása és átnevezni egy fájlt vagy könyvtárat:

- Mozgassuk a kurzort a fájlra vagy könyvtárra és nyomjuk meg a New Folder vagy Rename gombot. A fájl vagy könyvtár neve és a karakter térkép megjelenik a kijelzőn.
- Használjuk az általános forgatógombot, hogy a mutatót a karakterekhez mozgassuk. Nyomjuk meg az Enter Character gombot egy új karakter hozzáadásához, vagy nyomjuk meg a Back Space gombot a karakter törléséhez.
- Nyomjuk meg a Save gombot ha végeztünk a szerkesztéssel. A fájl létrehozás vagy átnevezés ezzel befejeződik.

Fájl vagy könyvtár törlése:

- Mozgassuk a kurzort a fájlra vagy könyvtárra és nyomjuk meg a *Delete* gombot.
   Egy üzenet jelenik meg a kijelzőn: *Press F4 again to confirm this process*" ("Nyomjuk meg a 4. funkció gombot ismét a művelet jóváhagyásához").
- A törlés véglegesítéséhez nyomjuk meg a *Delete* gombot még egyszer, ha mégsem akarjuk letörölni nyomjuk meg bármelyik másik gombot.

Gyorsmentés (Hardcopy, Gyorsmásoló):

A *Hardcopy* gomb egy gyorsbillentyű funkcióját tölti be, mellyel egy gombnyomásra menthetünk képernyőképet, jelalak adatot és beállításokat a memóriakártyára. A *Hardcopy* gomb két üzemmódra állítható be, az egyik a *Savelmage*, képernyőkép mentésére, a másik a *SaveAll*, a képernyőkép, hullámalak és beállítások egyidejű lementésére.

A Savelmage beállítással az aktuális képernyőképet menti le a memóriakártyára. A mentett fájl: \*.bmp.

A SaveAll beállítással a képernyőképet, beállításokat és a jelalak információit menti le a memóriakártyára.

A mentett fájlok:

| *.bmp |
|-------|
| *.set |
| *.CSV |
|       |

| utolsó tárolt | beállítás: | *.set |
|---------------|------------|-------|
| utolsó tárolt | jelalak:   | *.csv |

# Mentés:

A mentési lehetőségek és korlátozások:

| Fájl típus             | Mentés tartalma                           | Mentés helye                                  |
|------------------------|-------------------------------------------|-----------------------------------------------|
| beállítások (*.set)    | <ul> <li>oszcilloszkóp</li> </ul>         | - belső memória (S1-S15)                      |
|                        | beállítások                               | - külső memória (SD kártya)                   |
| jelalak adatok (*.csv) | <ul> <li>1. és 2. csatorna</li> </ul>     | - belső memória (W1-W15)                      |
|                        | <ul> <li>matematikai művelet</li> </ul>   | - referencia hullámalak A, B                  |
|                        | eredménye                                 | <ul> <li>külső memória (SD kártya)</li> </ul> |
|                        | <ul> <li>referencia hullámalak</li> </ul> |                                               |
| képernyő kép (*.bmp)   | <ul> <li>képernyőkép</li> </ul>           | <ul> <li>külső memória (SD kártya)</li> </ul> |
| minden mentés          | <ul> <li>képernyőkép (*.bmp)</li> </ul>   | <ul> <li>külső memória (SD kártya)</li> </ul> |
|                        | <ul> <li>jelalak adat (*.csv)</li> </ul>  |                                               |
|                        | <ul> <li>beállítások (*.set)</li> </ul>   |                                               |

Az oszcilloszkóp beállításainak mentése:

- Helyezzünk be egy memóriakártyát a foglalatba. (ha külső memóriába szeretnénk menteni)
- Nyomjuk meg a Save/Recall gombot kétszer, hogy elérjük a mentési menüt.
- Nyomjuk meg a Save Setup gombot.
- Nyomjuk meg a *Destination* (cél) gombot többször, hogy kiválasszuk a mentés helyét. Használjuk az univerzális forgatógombot, hogy kiválasszuk melyik belső memória rekeszbe (S1-S15) kívánjuk az adatokat menteni.
- Nyomjuk meg a Save gombot a mentés végrehajtásához. A mentés befejezését a képernyő alján megjelenő rövid üzenet mutatja. A fájl nem kerül mentésre, ha befejezés előtt kikapcsoljuk a készüléket vagy eltávolítjuk a memóriakártyát.

Hullámalak mentése:

- Helyezzünk be egy memóriakártyát a foglalatba. (ha külső memóriába szeretnénk menteni)
- Nyomjuk meg a Save/Recall gombot kétszer, hogy elérjük a mentési menüt.
- Nyomjuk meg a Save Waveform gombot.
- Nyomjuk meg a *Source* gombot. Használjuk az univerzális forgatógombot, hogy kiválasszuk a rögzíteni kívánt jelalak forrását.
- Nyomjuk meg a Destination (cél) gombot többször, hogy kiválasszuk a mentés helyét.
   Használjuk az univerzális forgatógombot, hogy kiválasszuk melyik belső memória rekeszbe (W1-W15) kívánjuk az adatokat menteni.
- Nyomjuk meg a Save gombot a mentés végrehajtásához. A mentés befejezését a képernyő alján megjelenő rövid üzenet mutatja. A fájl nem kerül mentésre, ha befejezés előtt kikapcsoljuk a készüléket vagy eltávolítjuk a memóriakártyát.

Képernyőkép mentése:

- Helyezzünk be egy memóriakártyát a foglalatba. (ha külső memóriába szeretnénk menteni)
- Nyomjuk meg a Save/Recall gombot kétszer, hogy elérjük a mentési menüt.
- Nyomjuk meg a Save Image gombot.
- Nyomjuk meg az *Ink Saver,* tinta takarékosság gombot, hogy invertáljuk a mentett kép hátterének színét.
- Nyomjuk meg a *Destination* (cél) gombot, hogy kiválasszuk a mentés helyét.
- Nyomjuk meg a Save gombot a mentés végrehajtásához. A mentés befejezését a képernyő alján megjelenő rövid üzenet mutatja. A fájl nem kerül mentésre, ha befejezés előtt kikapcsoljuk a készüléket vagy eltávolítjuk a memóriakártyát.

Minden adat mentése (beállítások, képernyőkép, hullámalak):

- Helyezzünk be egy memóriakártyát a foglalatba. (ha külső memóriába szeretnénk menteni)
- Nyomjuk meg a Save/Recall gombot kétszer, hogy elérjük a mentési menüt.
- Nyomjuk meg a Save All gombot.
- Nyomjuk meg az *Ink Saver,* tinta takarékosság gombot, hogy invertáljuk a mentett kép hátterének színét.
- Nyomjuk meg a Destination (cél) gombot, hogy kiválasszuk a mentés helyét.
- Nyomjuk meg a Save gombot a mentés végrehajtásához. A mentés befejezését a képernyő alján megjelenő rövid üzenet mutatja. A fájl nem kerül mentésre, ha befejezés előtt kikapcsoljuk a készüléket vagy eltávolítjuk a memóriakártyát.

# Visszaállítás:

A visszaállítási lehetőségek és korlátozások:

| Fájl típus               | Visszaállítás forrása                             | Visszaállítás helye                           |
|--------------------------|---------------------------------------------------|-----------------------------------------------|
| beállítások (*.set)      | - belső memória (S1-S15)                          | <ul> <li>oszcilloszkóp beállítások</li> </ul> |
|                          | <ul> <li>külső memória (SD kártya)</li> </ul>     |                                               |
| jelalak adatok (DS*.csv) | - belső memória (W1-W15)                          | - referencia hullámalak A, B                  |
|                          | <ul> <li>külső memória (SD kártya)</li> </ul>     |                                               |
| gyári beállítások        | <ul> <li>gyári, telepített beállítások</li> </ul> | <ul> <li>oszcilloszkóp beállítások</li> </ul> |
| referencia hullámalak    | <ul> <li>belső memória A, B</li> </ul>            | <ul> <li>oszcilloszkóp beállítások</li> </ul> |

Gyári beállítások visszaállítása:

- Nyomjuk meg a *Save/Recall* gombot.
- Nyomjuk meg a *Default Save* gombot. A gyárilag konfigurált értékek automatikus betöltődnek és a beállítások visszaállnak az alapértelmezett értékekre.

Hullámalak visszaállítása a referencia tárolókból:

- Nyomjuk meg a Save/Recall gombot.
- Nyomjuk meg a *Display Refs* gombot. Melynek hatására a referencia jelalakok menü jelenik meg.
- Válasszuk ki a A vagy a B referencia jelalakot és nyomjuk meg az ennek megfelelő Ref.A vagy Ref.B gombot. A hullámalak megjelenik a képernyőn és a gomb melletti feliraton megjelenik a jelalak periódus ideje és amplitúdója.
- A hullámalak megjelenítésének törléséhez nyomjuk meg ismét a Ref.A vagy Ref.B gombot.

Az oszcilloszkóp beállításainak visszaállítása:

- Helyezzünk be egy memóriakártyát a foglalatba. (ha külső memóriából szeretnénk visszaállítani)
- Nyomjuk meg a Save/Recall gombot.
- Nyomjuk meg a Recall Setup gombot.
- Nyomjuk meg a Source gombot, hogy kiválasszuk a fájl forrását (belső memória vagy SD kártya) Használjuk az univerzális forgató gombot az adott belső memória terület kiválasztásához (S1-S15). SD kártya esetén a fájlrendszer gyökérkönyvtárában kell elhelyezni a mentett fájlt, hogy a rendszer felismerje azt.
- Nyomjuk meg a Recall gombot a művelet végrehajtásához. A visszaállítás befejezését a képernyő alján megjelenő rövid üzenet mutatja. A fájl nem kerül mentésre, ha befejezés előtt kikapcsoljuk a készüléket vagy eltávolítjuk a memóriakártyát.

Hullámalak visszaállítása:

- Helyezzünk be egy memóriakártyát a foglalatba. (ha külső memóriából szeretnénk visszaállítani)
- Nyomjuk meg a *Save/Recall* gombot.
- Nyomjuk meg a *Recall Waveform* gombot.
- Nyomjuk meg a Source gombot, hogy kiválasszuk a fájl forrását (belső memória vagy SD kártya) Használjuk az univerzális forgató gombot az adott belső memória terület

kiválasztásához (W1-W15). SD kártya esetén a fájlrendszer gyökérkönyvtárában kell elhelyezni a mentett fájlt, hogy a rendszer felismerje azt.

- Nyomjuk meg a *Destination* gombot és használjuk az univerzális forgatógombot, hogy kiválasszuk a betöltendő jelalak helyét. Mely lehet a referencia memória A vagy B helye (*RefA, RefB*).
- Nyomjuk meg a *Recall* gombot a művelet végrehajtásához. A visszaállítás befejezését a képernyő alján megjelenő rövid üzenet mutatja. A fájl nem kerül mentésre, ha befejezés előtt kapcsoljuk ki a készüléket vagy távolítjuk el a memóriakártyát.

# Karbantartás

Az oszcilloszkóp karbantartása két olyan összetevőből áll, melyeket a felhasználó elvégezhet, ha egy új környezetben használja a készüléket. Az egyik a függőleges felbontás kalibrálása, a másik a mérőfej kompenzálása.

### Függőleges felbontás kalibrálása:

- Nyomjuk meg az *Utility* (Eszköztár) gombot.
- Nyomjuk meg a More gombot a menü második oldalának megjelenítéséhez.
- Nyomjuk meg a Self Cal Menu gombot.
- Nyomjuk meg a Vertical (Függőleges) gombot. Majd egy üzenet jelenik meg a képernyő alján:: "Set CAL to CH1, then press F5" ("Csatlakoztassuk a Kalibrációs kimenetet az első csatorna bemenetére és nyomjuk meg az 5. funkciógombot")
- Csatlakoztassuk a készülék hátlapján található kalibrációs kimenetet az első (CH1) bemenetre.
- Nyomjuk meg az F5 funkciógombot. A kalibráció automatikusan elkezdődik.
- A kijelzőn folyamatosan látható a kalibráció aktuális állapota és folyamata. A kalibráció kevesebb, mint 5 percet vesz igénybe.
- Amikor végzett ("Done!" üzenet jelenik meg) csatlakoztassuk a kalibrációs kimenet jelét a második (CH2) bemenetre és ismételjük meg a fenti lépéseket.
- Ha a második csatornával is végzett a képernyő visszatér az előző állapot megjelenítésére.

# Mérőfej kompenzálás:

- Csatlakoztassuk a mérőfejet az első csatorna bemenetre és a mérőfej kompenzáló kimenetre. (2Vp-p, 1kHz négyszögjel). A mérőfej csillapítást állítsuk x10-re.
- Nyomjuk meg az Utility (Eszköztár) gombot.
- Nyomjuk meg a *ProbeComp* gombot.
- Nyomjuk meg többször a WaveType gombot és válasszuk ki a szabványos négyszögjelet.
- Nyomjuk meg az Autoset gombot. A kompenzáló jel megjelenik a kijelzőn.
- Nyomjuk meg a *Display* (Kijelzés) gombot, válasszuk a *Type* értékét *Vectors* (Vektorok)-ra.
- A mérőfejen található állító csavart addig forgassuk, amíg a négyszögjel szélei élesek nem lesznek.

# Gyakori kérdések

A bemeneti jel nem jelenik meg a képernyőn:

Bizonyosodjunk meg, hogy aktiváltuk az adott csatornát. Ha nem, akkor nyomjuk meg a megfelelő *CH* gombot. Ha a jel ezután sem jelenik meg nyomjuk meg az *Autoset* gombot.

Azt akarom, hogy néhány összetevő ne jelenjen meg a képernyőn:

A matematikai művelet eredményének törléséhez nyomjuk meg a Math gombot kétszer.

A kurzor megjelenítésének kikapcsolásához, nyomjuk meg ismét a Cursor gombot.

A beépített segítség eltüntetéséhez nyomjuk meg mégegyszer a Help gombot.

A jelalak a képernyőn nem frissül (lefagyott):

Nyomjuk meg a *Run/Stop* gombot, hogy újraindítsuk a valósidejű megjelenítést. A megfelelő trigger beállításokat ellenőrizzük, a nem megfelelő beállítások szintén okozhatnak hasonló jelenséget.

A mérőfej jele torz:

A mérőfej kompenzálás elvégzésére van szükség. Bővebb információ a mérőfej kompenzálás fejezetben. Megjegyezendő, hogy a frekvencia pontosság és a kitöltési tényező nem meghatározó a mérőfej kompenzáláshoz, ezért nem ajánlott más alkalmazások alapjaként használni.

Az Autoset gomb sem tudja kiértékelhetően megjeleníteni a bemeneti jelet:

Az Autoset funkció nem képes 30mV-nál kisebb feszültségű vagy 30Hz-nél alacsonyabb frekvenciájú bemeneti jelek automatikus megjelenítésére. A kiértékelhető megjelenítéshez használjuk az oszcilloszkóp kézi beállításait.

Túlságosan elállítottam a készülék beállításait:

Állítsuk vissza a gyári beállítási értékeket. Nyomjuk meg a *Save/Recall* gombot majd a *Default Setting* gombot.

A mentett képernyőkép túl sötét és nem látszik a sötét háttéren: Használjuk az *Inksaver* (tinta takarékosság) funkciót, amely invertálja a háttér színét.

A készülék pontossága nem egyezik meg a műszaki jellemzőknél feltüntetett értékkel:

Bizonyosodjunk meg, hogy a készülék legalább már 30 perce be van kapcsolva és +20°C és +30°C fok között használjuk. Ez szükség ahhoz, hogy a készülék paraméterei megfeleljenek a követelményeknek.

Az SD kártya foglalat nem fogadja el a kártyámat:

Bizonyosodjunk meg arról, hogy a kártya Szabvány SD kártya (MMC és SDHC kártyák nem támogatottak), valamint, hogy a kapacitása 2.2 GB vagy annál kisebb, valamint, hogy FAT vagy FAT32 fájlrendszerre lett megformázva.

# MÉRÉS AZ OSZCILLOSZKÓPPAL

A jelek kiértékelhető megfigyelését az oszcilloszkóppal végzet alapmérések biztosítják. Megtudhatjuk, hogyan kell egy jel részletesebb viselkedését és jellegét megvizsgálni az olyan funkciók használatával, mint az automatikus mérés, a kurzoros mérés vagy a matematikai műveletek.

# <u>Alapmérések</u>

Ez a fejezet bemutatja az alapműveleteket, amelyek ahhoz szükségesek, hogy megjelenítsük és kiértékeljük a bemenetre adott jelet a képernyőn.

Csatorna aktiválása, bekapcsolása:

- Egy bemeneti csatorna aktiválásához nyomjuk meg a *Channel* gombot (*CH1* vagy *CH2*). A csatorna jelzés megjelenik a képernyő bal oldalán, és ennek megfelelően a csatornához tartozó információk és ikonok is megváltoznak.
- A csatorna deaktiválása a csatorna gomb (CH1 vagy CH2) gomb ismételt megnyomásával érhető el.

Az Autoset használata:

- Az Autoset funkció automatikusan megváltoztatja az oszcilloszkóp beállításait a legjobb megjelenítés érdekében. Az alábbi beállításokat változtatja meg:
  - Kiválasztja az időalapot
  - Beállítja a jelalak vízszintes helyzetét.
  - Kiválasztja a megfelelő bemeneti érzékenységet.
  - Beállítja a jelalak függőleges helyzetét.
  - Kiválasztja a trigger forrásának csatornáját.
  - Aktiválja a csatornákat.
- Az Autoset gomb hatását a funkció gomboknál megjelenő Undo Autoset gomb megnyomásával lehet visszavonni. A visszavonás 5 másodpercig érvényes.
- Ha a jelalak még mindig instabil, próbáljuk meg a a trigger szint forgatógombbal a triggerelési szintet fel- vagy lefelé mozgatni.
- Az Autoset nem működik, ha bemenő jel frekvenciája kisebb, mint 20Hz és az amplitúdója kisebb, mint 30mV.

A trigger elindítása és megállítása:

- A trigger futó állapotában az oszcilloszkóp állandóan figyeli a trigger feltételeit és azonnal frissíti ennek megfelelően a képernyőképet, ha a feltételek valamelyike teljesül. A trigger álló állapotában az oszcilloszkóp nem triggerel, ezért az utolsó mintavételezett jelalak merevedik ki a képernyőre. A képernyő tetején látható trigger ikon ekkor Stopra vált.
  - Nyomjuk meg a *Run/Stop* gombot a triggerelés elindításához vagy megállításához.
- A jelalakok mozgathatóak és átméretezhetőek mind megállított, mind indított trigger állapotban.

A vízszintes helyzet és az időalap változtatása:

- A vízszintes pozíció gomb elforgatásával mozgathatjuk a jelalakot jobbra vagy balra. A vízszintes helyzetjelző a hullámalak mentén szintén elmozdul és a középponttól való távolságát, mint ofszet érték kijelzi a képernyő felső részén.
- Az időalap kiválasztásához forgassuk el a *TIME/DIV* forgató gombot balra (lassabb) vagy jobbra (gyorsabb).

A függőleges helyzet és a bementi érzékenység változtatása:

 A függőleges pozíció gomb elforgatásával mozgathatjuk a hullámalak felfelé vagy lefelé mind a két csatornánál függetlenül. Ahogy a jelalak elmozdul a képernyő bal alsó sarkában láthatóvá válik a függőleges helyzet kurzora.

A hullámalak megállított és indított trigger állapotban is mozgatható függőlegesen.

- A bemeneti érzékenységet a VOLTS/DIV forgatógombbal választhatjuk ki, balra (le) és jobbra (fel) fogatással. A bemeneti érzékenység értéke a képernyő bal alsó sarkában olvasható le mindkét csatornára külön.
- Megállított trigger állapotban is változtatható a bemeneti érzékenység, azonban a kirajzolt jelalak nem változik.

A mérőfej kompenzáló jel használata:

- Nost bemutatásra kerül, hogy hogyan tudjuk általános célra használni a mérőfej kompenzáló kimenet jelét. Abban az esetben, ha a mérendő áramkörben lévő jel nem elérhető vagy szükségünk van egy második jelre valamilyen összehasonlítás céljából. Megjegyezendő, hogy a frekvencia pontosság és a kitöltési tényező nem garantált, ezért nem ajánlott más alkalmazások alapjaként használni.
- A négyszögjelet használjuk a mérő fej kompenzálására. Mely 1kHz-től 100kHz-ig állítható és 5%-tól 95% kitöltési tényezőig.
- A tűimpulzusokkal ellátott négyszögjel, a csúcsérzékelés (*Peak Detection*) bemutatására használhatjuk.
- A kompenzáló jel megjelenítéséhez csatlakoztassuk a mérőfejet valamely bemeneti csatorna és a kompenzáló jel kimenet közé.
  - Nyomjuk meg az Utility (Eszköztár) gombot.
  - Nyomjuk meg a *ProbeComp* gombot.
  - Nyomjuk meg többször a *WaveType* gombot és válasszuk ki a szabványos négyszögjelet.
  - A frekvencia megváltoztatásához nyomjuk meg a Frequency gombot.
  - A kitöltési tényező megváltoztatásához nyomjuk meg a Duty Cycle gombot.

# Automatikus mérések

Az automatikus mérés a bemenetre csatlakoztatott jel jellemzőit vizsgálja és méri, majd az eredményeket folyamatosan frissítve megjeleníti a kijelzőn.

# A mérhető jellemzők:

Amplitúdó jellemzők:

| -      | Vpp            | <u></u>                                          | A pozitív és negatív csúcsérték közti feszültségkülönbség. (=Vmax-Vmin)    |
|--------|----------------|--------------------------------------------------|----------------------------------------------------------------------------|
|        | Vmax           | $\left[ 1, 1, 1, 1, 1, 1, 1, 1, 1, 1, 1, 1, 1, $ | A feszültség pozitív csúcsértéke.                                          |
|        | Vmin           |                                                  | A feszültség negatív csúcsértéke.                                          |
|        | Vamp           | <u>‡_</u> [ <u>]</u> _                           | A teljes jelalak minimális és maximális értékének a különbsége. (=Vhi-Vlo) |
|        | Vhi            | <u>↑</u> <sup>ſ</sup> ► <sup>ſ</sup> ►           | A teljes jelalak maximális értéke.                                         |
|        | Vlo            | <u>[_]_</u> [                                    | A teljes jelalak minimális értéke.                                         |
|        | Vavg           | $\mathcal{M}_{\mathrm{I}}$                       | Az első periódusra vett egyszerű<br>középérték.                            |
|        | Vrms           | IVV                                              | A feszültség valódi effektív értéke.                                       |
| -      | ROVShoot       | *                                                | Túllövés értéke.                                                           |
| -      | FOVShoot       | * <i>1</i> ~-                                    | Alullövés értéke                                                           |
| -      | RPREShoot      |                                                  | Tetőesés értéke felfutó él előtt.                                          |
| -      | FPREShoot      | £                                                | Tetőesés értéke lefutó él előtt.                                           |
| Időala | apú jellemzők: |                                                  |                                                                            |
|        | Freq           | ŢŢ,                                              | A jelalak frekvenciája. (az amplitúdó<br>50%-nál)                          |
| -      | Period         | ŢŢŢ                                              | A jelalak periódus ideje. (az amplitúdó<br>50%-nál)                        |
| -      | Risetime       | 4                                                | A jelalak felfutási ideje. (az amplitúdó 10<br>és 90% értéke között)       |
| -      | Falltime       |                                                  | A jelalak lefutási ideje. (az amplitúdó 10 és 90% értéke között)           |
| -      | +Width         | ft                                               | A jelalak pozitív impulzusának ideje. (az amplitúdó 50%-nál)               |
| -      | -Width         | ŢŢ                                               | A jelalak negatív impulzusának ideje.<br>(az amplitúdó 50%-nál)            |
| -      | Duty Cycle     | ŢŢ                                               | A jelalak kitöltési tényezője, százalékos értékben.                        |

Bemenő jel automatikus mérése:

- Nyomjuk meg a Mérés (Measure) gombot. -
- A mérési eredmények megjelennek a funkciógombok melletti feliratok helyén, folyamatosan frissülve. Nyomjuk meg az adott funkciógombot a mérendő elem beállításához.
- Válasszuk ki a mérés csoportját a harmadik funkció gomb többszöri megnyomásával. -
- -
- Használjuk az univerzális forgatógombot a mérés típusának kiválasztásához. Nyomjuk meg a *Previous Menu* gombot, hogy elmentsük a beállításokat és újból megjelenítsük a mérési eredményeket.

# Mérések a kurzor használatával

A kurzor vonalak lehetnek függőlegesek vagy vízszintesek, megmutatják a bemenetre csatlakoztatott jel pontos helyzetét vagy matematikai műveletének az eredményét. A vízszintes kurzor az időt, feszültséget és frekvenciát tudja követni, míg a függőleges kurzor a feszültséget.

# A vízszintes kurzor:

Használata:

- Nyomjuk meg a *Cursor* (Kurzor) gombot, melynek hatására a képernyőn megjelennek a kurzor vonalak.
- Nyomjuk meg az X↔ Y gombot, hogy kiválasszuk a vízszintes kurzort (X1&X2).
- Nyomjuk meg a Source (Forrás) gombot, hogy kiválasszuk a mérendő jelet.
- A mérési eredmények megjelennek a funkció gombok melletti felirat helyeken.

Jellemzők:

- X1:
  - A baloldali kurzor Idő vagy Feszültség pozíciója. (nulla ponthoz képest)
- X2:
  - A jobboldali kurzor Idő vagy Feszültség pozíciója. (nulla ponthoz képest)
- X1X2:
  - Az X1 és X2 kurzor között távolság.
- -uS:
  - Az X1 és X2 kurzor közötti idő különbség.
- -Hz:
  - Az X1 és X2 kurzor közötti idő különbség frekvencia értékben kifejezve.
- -uS:

Az X1 és X2 kurzor közötti feszültségkülönbség.

Kurzor mozgatása:

- A baloldali kurzor mozgatásához először nyomjuk meg az X1 gombot, majd használjuk az univerzális forgatógombot.
- A jobboldali kurzor mozgatásához először nyomjuk meg az X2 gombot, majd használjuk az univerzális forgatógombot.
- Mindkét kurzor egyidejű mozgatásához először nyomjuk meg az X1X2 gombot, majd használjuk az univerzális forgatógombot.

# A függőleges kurzor:

Használata:

- Nyomjuk meg a *Cursor* (Kurzor) gombot, melynek hatására a képernyőn megjelennek a kurzor vonalak.
- Nyomjuk meg az X↔ Y gombot, hogy kiválasszuk a függőleges kurzort (Y1&Y2).
- Nyomjuk meg a Source (Forrás) gombot, hogy kiválasszuk a mérendő jelet.
- A mérési eredmények megjelennek a funkció gombok melletti felirat helyeken. Jellemzők:

Jellemzök: - Y1:

- A felső kurzorhoz tarozó feszültség szint.
- Y2:
  - Az alsó kurzorhoz tarozó feszültség szint.
- Y1Y2:

Az alsó és felső kurzor közti feszültség különbség.

Kurzor mozgatása:

- A felső kurzor mozgatásához először nyomjuk meg az Y1 gombot, majd használjuk az univerzális forgatógombot.
- Az alsó kurzor mozgatásához először nyomjuk meg az Y2 gombot, majd használjuk az univerzális forgatógombot.
- Mindkét kurzor egyidejű mozgatásához először nyomjuk meg az Y1Y2 gombot, majd használjuk az univerzális forgatógombot.

# Matematikai műveletek

A matematikai művelet lehet összeadás, kivonás vagy egy Gyors Fourier Transzformáció a bemenetre csatlakoztatott jelekkel. Az eredmény jelalakja megmérhető a kurzorok segítségével vagy elmenthető és visszaállítható, mint bármely hagyományos hullámalak.

# Áttekintés:

Összeadás (+):

- Összeadja az első és második csatornára csatlakoztatott jelek amplitúdóját. Kivonás (-):

- Kivonja az első és második csatornára csatlakoztatott jelek amplitúdóit.

Jelek összeadása és kivonása:

- Aktiváljuk mindkét csatornát.
- Nyomjuk meg a Matematika (*Math*) gombot.
- Nyomjuk meg az Operation gombot többször, hogy kiválasszuk az összeadást (+) vagy kivonást (-).
- A matematikai eredmény megjelenik a képernyőn.
- Az eredmény függőleges mozgatásához nyomjuk meg a *Position* gombot, majd használjuk az univerzális forgatógombot.
- A matematikai eredmény törléséhez, nyomjuk meg a Matematika (Math) gombot ismét.

# Gyors Fourier transzformáció (FFT)

Az alkalmazható Gyors Fourier Transzformációk ablakai:

FFT (*Fast Fourier Transform*):

- Lefuttatja az FFT számításokat a csatlakoztatott jelen. Négy ablak típusú érhető el: a Hanning, Flattop, Négyzetes és a Blackman.
  - A Hanning FFT ablak:
    - Frekvencia eredmény: Jó.
    - Amplitúdó eredmény: Nem túl jó.
    - Használható frekvenciamérésre periodikus jeleknél.
- A Flattop FFT ablak:
  - Frekvencia eredmény: Nem túl jó.
  - Amplitúdó eredmény:
  - Használható amplitúdó mérésre periodikus jeleknél.

Jó.

- A Négyzetes FFT ablak:
  - Frekvencia eredmény: Nagyon jó.
  - Amplitúdó eredmény: Rossz.
  - Használható egyszeri eseményeknél (ugyanaz, mintha nem mindig állna rendelkezésre ablak).
- A Blackman FFT ablak:
  - Frekvencia eredmény: Rossz.
  - Amplitúdó eredmény: Nagyon jó.
  - Használható amplitúdó mérésre periodikus jeleknél.

#### Használata:

- Nyomjuk meg a Matematika (*Math*) gombot.
- Nyomjuk meg az Operation gombot többször, hogy kiválasszuk az FFT-t.
- Nyomjuk meg a Source gombot, hogy kiválasszuk a vizsgálandó csatornát.
- A Window gomb többszöri megnyomásával válasszuk ki az FFT ablak típusát.
- Az FFT eredménye megjelenik a képernyőn. A vízszintes osztás megváltozik, nem időt jelez, hanem frekvenciát és a függőleges osztás nem feszültséget jelent, hanem dB értéket.
- Az FFT jelalak függőleges mozgatásához nyomjuk meg a *Position* gombot, majd használjuk az univerzális forgatógombot.
- Az FFT jelalak függőleges osztásának megváltoztatásához nyomjuk meg többször a Unit/Div gombot. (A választható értékek: 1, 2, 5, 10, 20 dB/Div)
- Az FFT eredményének törléséhez nyomjuk meg a Matematika (Math) gombot ismét.

# AZ OSZCILLOSZKÓP PROGRAMOZÁSA

# Az USB kapcsolat

A távvezérlő interfész valósítja meg a kapcsolatot az oszcilloszkóp és egy PC számítógép között. Ebben a fejezetben szó lesz a fizikai kapcsolat feltételeiről, a kapcsolat szoftveres beállításáról és az oszcilloszkóp távvezérlő parancsairól.

A számítógép oldaláról szükséges egy Type A csatlakozóval ellátott USB vezérlő (host). Az USB vezérlő verziója lehet 1.1 vagy 2.0. Az oszcilloszkóp egy Type B csatlakozóval rendelkezik. A csatlakozóknak megfelelő kábel használata ajánlott.

Az USB kapcsolat beállítása:

- Csatlakoztassuk az USB kábelt az oszcilloszkóp hátlapján található USB csatlakozóba.
- A PC-n megjelenő ablakban kéri az USB eszköz vezérlőprogramját (driver), válasszuk ki a "dso\_cdc\_1000.inf" fájlt, mely letölthető a GW honlapjáról is.
- A PC-n indítsunk el egy terminál programot. A megfelelő COM port beállításhoz ellenőrizzük le a COM port számát az Eszközkezelőben. Windows XP esetében válasszuk a Vezérlőpultot → Rendszer → Hardver fület.
- Futtassunk le egy lekérdező parancsot a terminál programon keresztül.
   \*idn?
   Ennek a parancsnak a visszatérési értéke az oszcilloszkóp gyártója, modell száma, sorozatszáma és a firmware verzió száma. Például:
  - GW, GDS-1022, 00000001, V1.00
- A távvezérlő interfész beállítása ezzel be is fejeződött.

#### Parancsok áttekintése

Az itt közölt parancsok minden GDS-1000-es sorozatú oszcilloszkópra vonatkozik, funkciók szerinti felsorolásban, azon belül pedig ábécé sorrendben. A parancsok felépítése megmutatja azokat az alapszabályokat, melyből minden parancs felépül.

A parancsok szintaktikája kompatibilis az IEEE488.2, 1992 és az SCPI, 1994 szabványokkal.

A parancsok formátuma:

| trig:del:mod   |        | <nr1></nr1> | LF             |
|----------------|--------|-------------|----------------|
| Parancs fejléc | szóköz | paraméter   | üzenethatároló |

A parancsok paraméterei:

| - | <boolean></boolean> | logikai érték       | 0, 1            |
|---|---------------------|---------------------|-----------------|
| - | <nr1></nr1>         | egészek             | 0, 1, 2, 3,     |
| - | <nr2></nr2>         | tizedes számok      | 0.1, 3.14, 8.5  |
| - | <nr3></nr3>         | lebegőpontos        | 4.5e-1, 8.25e+1 |
| - | <nrf></nrf>         | bármely az előző há | arom közül      |

Az üzenethatároló:

| - | LF^END | a sordobás kódja (hexadecimálisan 0A) END üzenettel |
|---|--------|-----------------------------------------------------|
| - | LF     | a sordobás kódja                                    |

<dab>^END az utolsó adatbájt END üzenettel -

A parancsok nem érzékenyek a kis- és nagybetűkre. Az itt szereplő parancsoknak kétféle beviteli módja is lehetséges, egy hosszabb és egy rövidebb. A rövidebb parancsszavakat a parancsoknál leírt nagybetűk beírásával lehet elérni, a kisbetűk elhagyhatóak.

A parancsok listája:

Rendszer parancsok:

- \*IDN -
- \*LRN \_
- \*RST \_
- :SYSTem:ERRor
- :SYSTem:VERSion

Adatgyűjtés parancsok:

- :ACQuire:AVERage
- :ACQuire:MODe
- :ACQuire<X>:MEMory
- Autoset parancsok:
  - :AUToset

Csatorna és matematika parancsok:

- :CHANnel<X>:BWLimit -
- :CHANnel<X>:COUPling -
- :CHANnel<X>:DISPlay -
- :CHANnel<X>:INVert -
- :CHANnel<X>:MATH
- :CHANnel<X>:OFFSet
- :CHANnel<X>:PROBe
- :CHANnel<X>:SCALe

Kurzor parancsok:

- :CURSor:X<X>:Position
- :CURSor.Y<X>:Position
- :CURSor:<X>DELta
- :CURSor:<X>DISplay
- :CURSor:SOURce

Kijelző parancsok:

- :DISPlay:ACCumulate -
- :DISPlay:CONTrast
- :DISPlay:GRATicule -
- :DISPlay:WAVeform
- :REFResh

Mérési parancsok:

- :MEASure:FALL
- -:MEASure:FOVShoot
- :MEASure:FPREShoot
- -:MEASure:FREQuency
- -:MEASure:NWIDth
- :MEASure:PDUTy -
- -:MEASure:PERiod
- -:MEASure:PWIDth
- :MEASure:RISe -
- :MEASure:ROVShoot -
- :MEASure:RPREShoot -
  - :MEASure:SOURce
- -:MEASure:VAMPlitude
- -:MEASure:VAVerage
  - :MEASure:VHI
- :MEASure:VLO
- :MEASure:VMAX
- :MEASure:VMIN -
- :MEASure:VPP -
- :MEASure:VRMS

Mentés és visszaállítás parancsok:

- :MEMory<X>:RECall:SETup -
- -:MEMory<X>:RECall:WAVeform
- :MEMory<X>:SAVe:SETup -
- :MEMory<X>:SAVe:WAVeform -
- \*RCL -
- -:REF<X>:DISPlay
- -:REF<X>:LOCate
- -:REF<X>:SAVe
- \*SAV

Időalap és vízszintes parancsok:

- :TIMebase:DELay -
- :TIMebase:SCALe -
- :TIMebase:SWEep -
- :TIMebase:WINDow:DELay -
- :TIMebase:WINDow:SCALe -
- Trigger parancsok:
  - :FORCe -
  - :RUN -

- :SINGle
- -:STOP
- -\*TRG

-

- :TRIGger:COUPle -
- :TRIGger:FREQuency -
- :TRIGger:LEVel -
- :TRIGger:MODe -
- :TRIGger:NREJ -
- -:TRIGger:PULSe:MODe
- -:TRIGger:PULSe:TIMe
- -:TRIGger:REJect
- -:TRIGger:SLOP
- -
- :TRIGger:SOURce
- -:TRIGger:TYPe
- :TRIGger:VIDeo:FIELd -
- :TRIGger:VIDeo:LINe -
- :TRIGger:VIDeo:POLarity -
- :TRIGger:VIDeo:TYPe -

# Parancsok

# Rendszer parancsok:

\*IDN

Válasza az oszcilloszkóp gyártója, modell száma, sorozat száma és a firmware verziója. Szintaktika: :idn? Paraméterek: -

\*LRN

Válasza az oszcilloszkóp összes beállításának szöveges adathalmaza. Szintaktika: :Irn?

- Paraméterek: -
- \*RST

Visszaállítja alaphelyzetbe az oszcilloszkópot, betölti az alapértelmezett beállításokat is. Szintaktika: \*rst

#### Paraméterek: -- :SYSTem:ERRor

Visszaküldi az oszcilloszkóp rendszerhiba üzeneteit, ha vannak. Szintaktika: :system:error? Paraméterek: 100 = parancs hiba 102 = szintaktikai hiba 220 = paraméter hiba 221 = összeférhetetlen beállítások

- 222 = adat tartományon kívül 223 = túl sok adat
- - 224 = rossz paraméter

232 = rossz formátum

# :SYSTem:VERSion

Megmutatja az oszcilloszkóp aktuális szoftver verzióját. Szintaktika: :system:version? Paraméterek: -

# Adatgyűjtés parancsok:

- :ACQuire:AVERage Beállítja vagy visszaküldi a jelalak átlagolásának számát, az átlagolt adatgyűjtési módban. :acquire:average? (lekérdezés) Szintaktika: :acquire:average <NR1> (beállítás) <NR1> Átlagok száma Paraméterek: <NR1> Átlagok száma 1 2 5 32 2 4 6 64 3 8 7 128 4 16 8 256 Mielőtt használjuk ezt a parancsot, állítsuk be az átlagolt adatgyűjtési módot! :ACQuire:MODe Beállítja vagy visszaküldi az aktuális adatgyűjtési módot. Szintaktika: :acquire:mode? (lekérdezés) :acquire:mode <NR1> (beállítás) Paraméterek: <NR1> Üzemmód Normál 1 2 Csúcs érzékelt Átlagolt 3 :ACQuire<X>:MEMory -Visszaküldi a teljes jelalak, adatgyűjtési memóriában tárolt adatait. Szintaktika: :acquire<X>:memory? (lekérdezés) Paraméterek: <X> csatorna száma 1 1. csatorna 2 2. csatorna Adat formátum: #ABCDEF A:Megmutatja a digitek számát B:

- C: - D:
- E:
- F:

### Autoset parancsok:

- :AUToset

### Csatorna és matematikai parancsok:

- :CHANnel<X>:BWLimit
- :CHANnel<X>:COUPling
- :CHANnel<X>:DISPlay
- :CHANnel<X>:INVert
- :CHANnel<X>:MATH
- :CHANnel<X>:OFFSet
- :CHANnel<X>:PROBe
- :CHANnel<X>:SCALe

#### Kurzor parancsok:

- :CURSor:X<X>:Position
- :CURSor.Y<X>:Position
- :CURSor:<X>DELta
- :CURSor:<X>DISplay
- :CURSor:SOURce

### Kijelző parancsok:

- :DISPlay:ACCumulate
- :DISPlay:CONTrast
- :DISPlay:GRATicule
- :DISPlay:WAVeform
- :REFResh

Mérés parancsok:

- :MEASure:FALL
- :MEASure:FOVShoot
- :MEASure:FPREShoot
- :MEASure:FREQuency
- :MEASure:NWIDth
- :MEASure:PDUTy
- :MEASure:PERiod
- :MEASure:PWIDth
- :MEASure:RISe
- :MEASure:ROVShoot
- :MEASure:RPREShoot
- :MEASure:SOURce
- :MEASure:VAMPlitude:MEASure:VAVerage
- :MEASure:VHI
- :MEASure:VLO

- :MEASure:VMAX
- :MEASure:VMIN
- :MEASure:VPP
- :MEASure:VRMS

Mentés és visszaállítás parancsok:

- :MEMory<X>:RECall:SETup
- :MEMory<X>:RECall:WAVeform
- :MEMory<X>:SAVe:SETup
- :MEMory<X>:SAVe:WAVeform
- \*RCL
- :REF<X>:DISPlay
- :REF<X>:LOCate
- :REF<X>:SAVe
- \*SAV

Időalap és vízszintes parancsok:

- :TIMebase:DELay
- :TIMebase:SCALe
- :TIMebase:SWEep
- :TIMebase:WINDow:DELay
- :TIMebase:WINDow:SCALe

Trigger parancsok:

- :FORCe
- :RUN
- :SINGle
- :STOP
- \*TRG
- :TRIGger:COUPle
- :TRIGger:FREQuency
- :TRIGger:LEVel
- :TRIGger:MODe
- :TRIGger:NREJ
- :TRIGger:PULSe:MODe
- :TRIGger:PULSe:TIMe
- :TRIGger:REJect
- :TRIGger:SLOP
- :TRIGger:SOURce
- :TRIGger:TYPe
- :TRIGger:VIDeo:FIELd
- :TRIGger:VIDeo:LINe
- :TRIGger:VIDeo:POLarity
- :TRIGger:VIDeo:TYPe